#### http://www.Logistplus.co.th

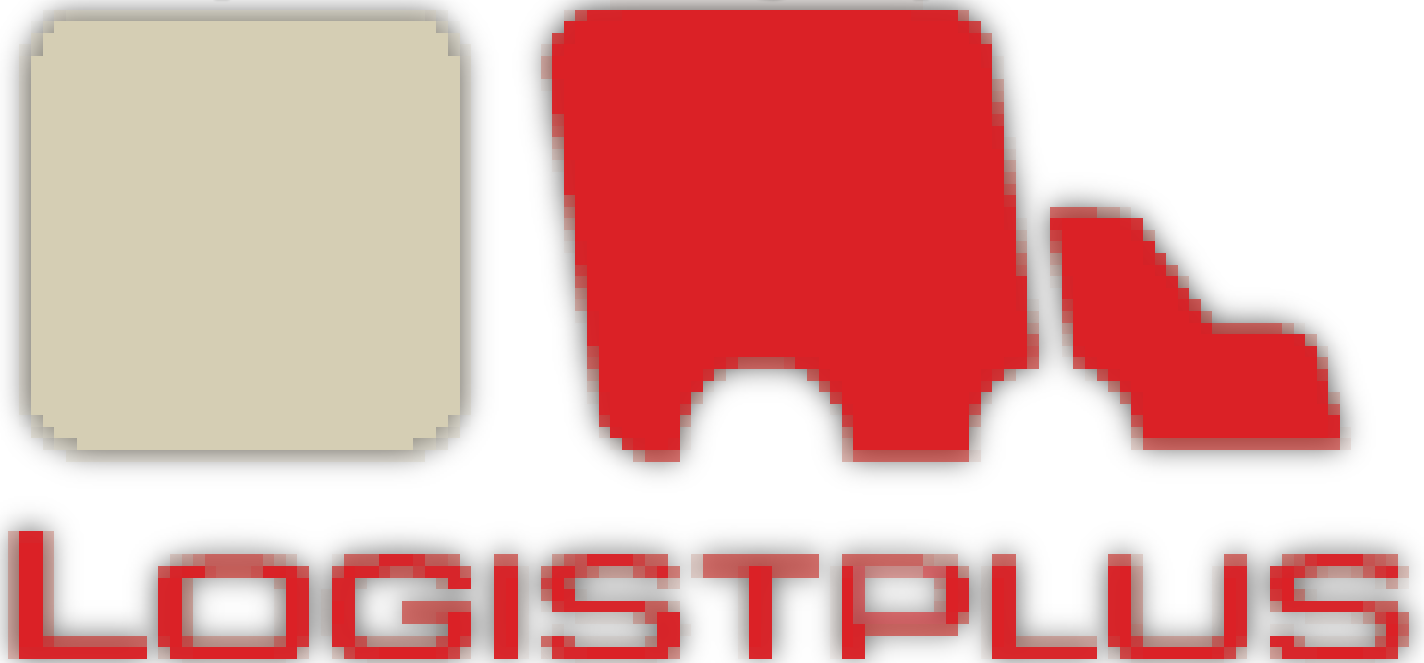

Content **Work Flow** <u>การเข้าใช้งานระบบใบเบิก</u> <u>การเข้าใช้ระบบ</u> <u>การค้นหาข้อมูล</u> <u>การสร้างรายการใบเบิก</u> <u>การแก้ไขใบเบิก</u> การดูรายละเอียดใบเบิก <u>การพิมพ์ใบเบิก</u> <u>การเปลี่ยนรหัสผ่าน</u> การออกจากระบบ

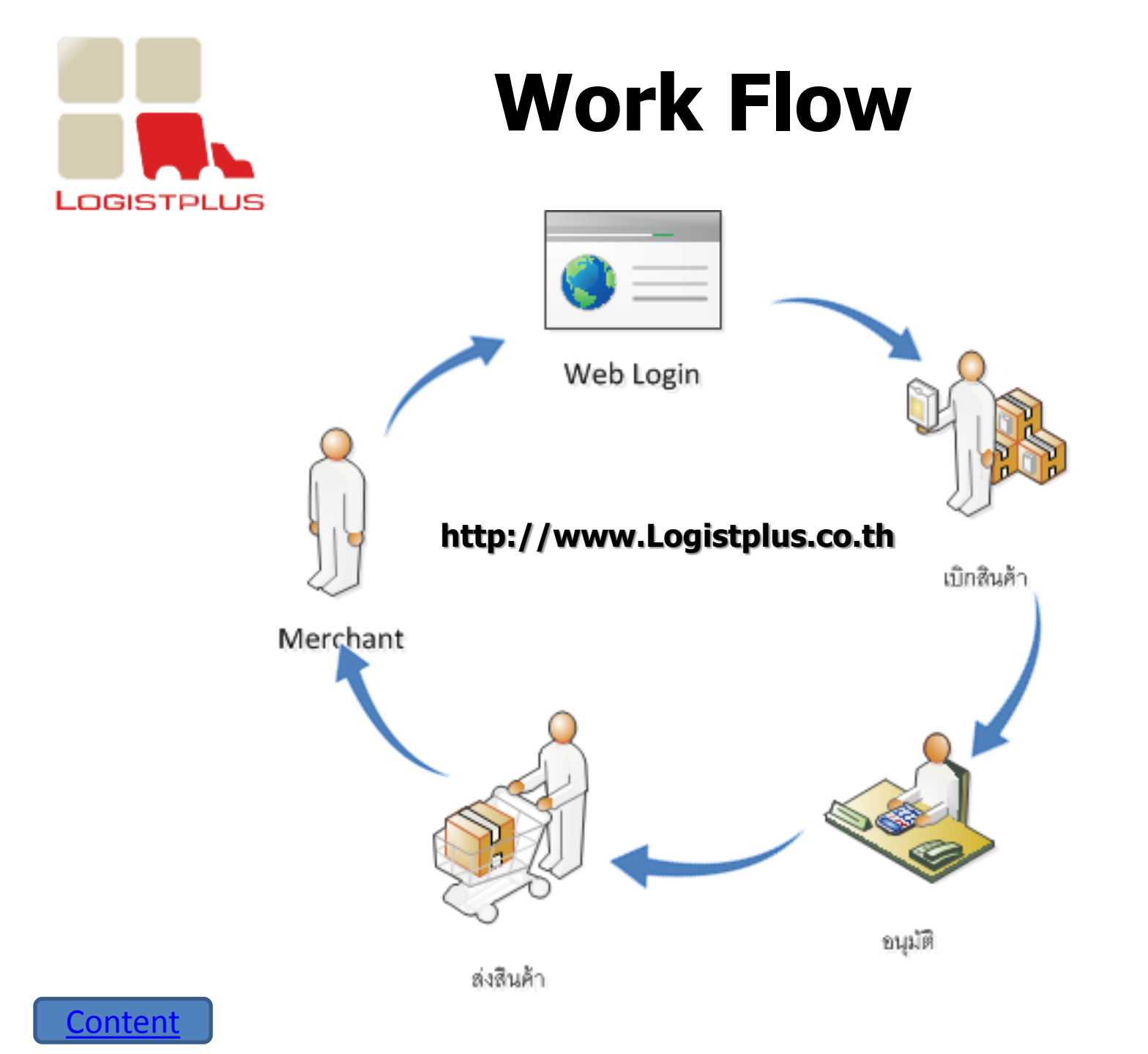

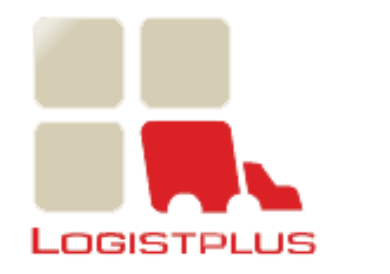

# การเข้าใช้งานระบบใบเบิก

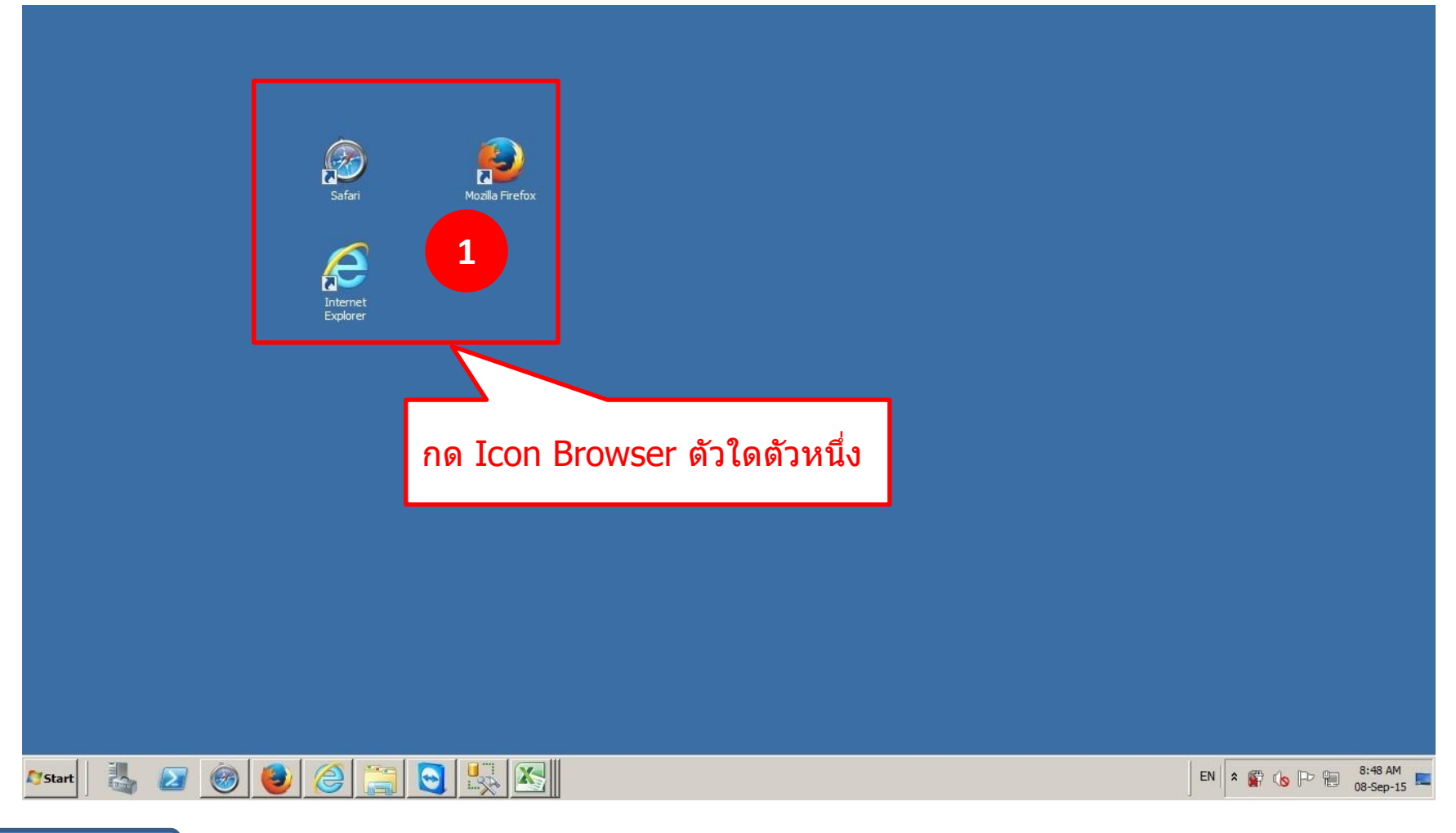

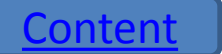

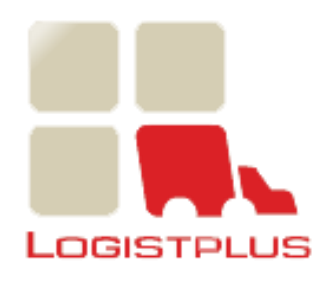

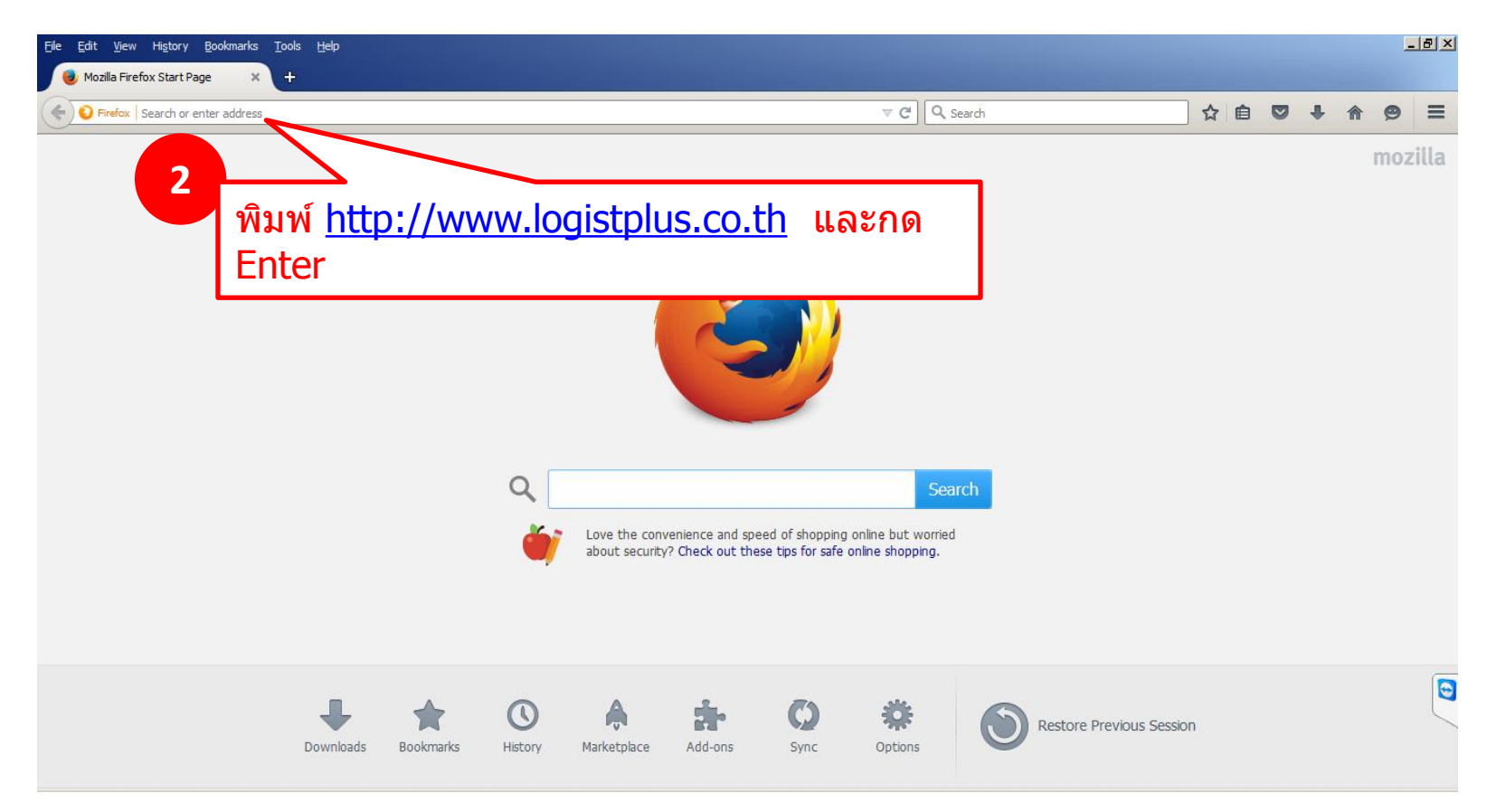

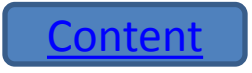

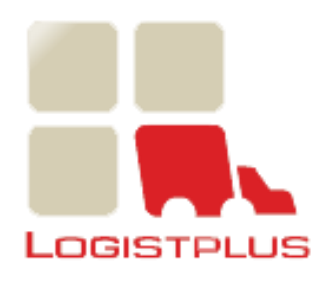

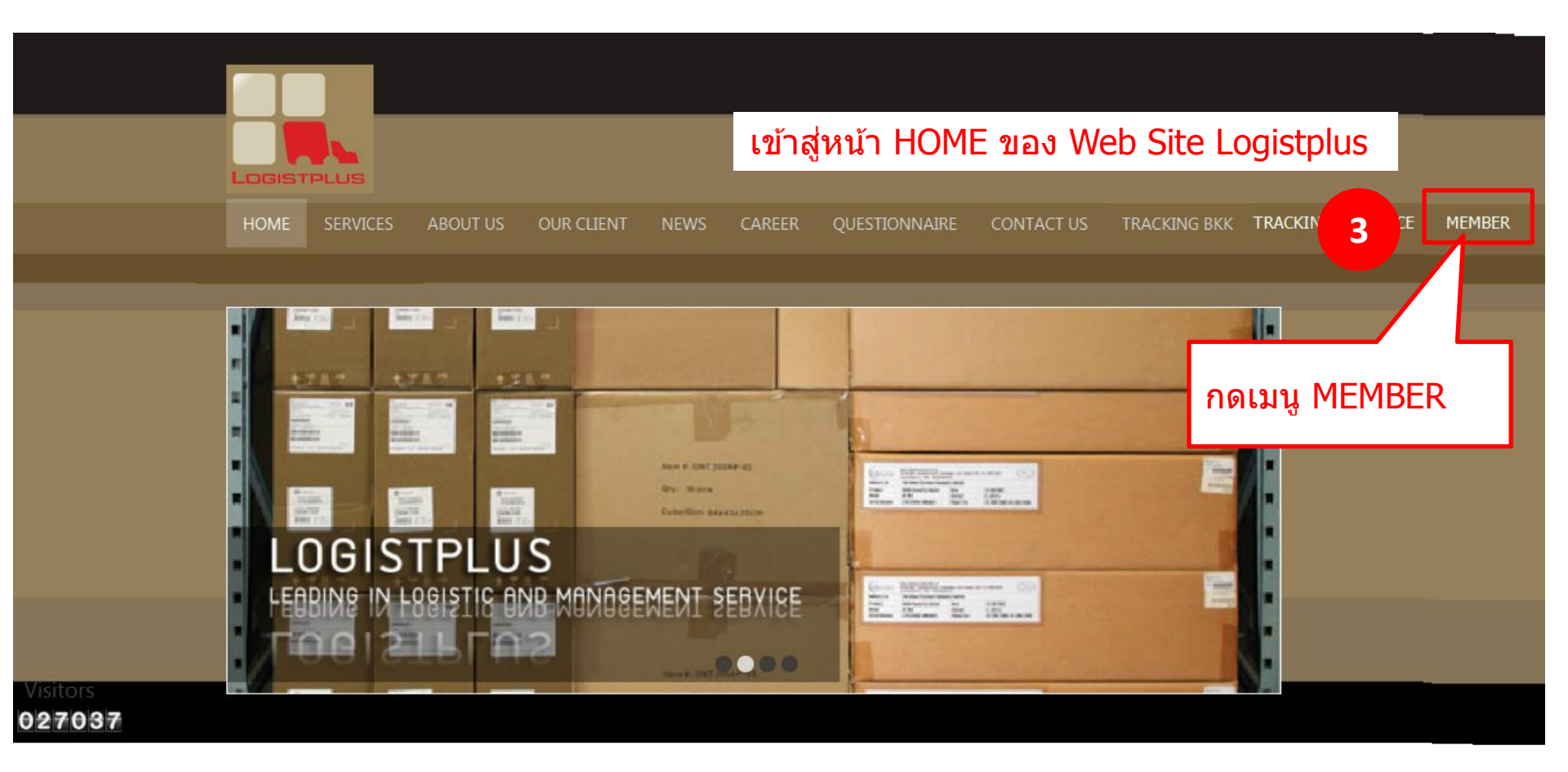

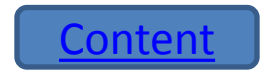

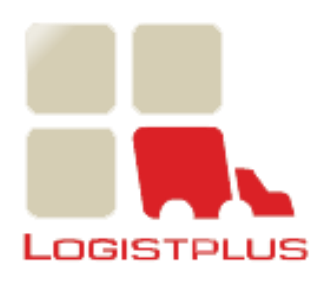

#### การเข้าใช้ระบบ

| Elle Edit View History Bookmarks Iools Help<br>บริษัทอนุธยา แคปปิดอล เชอร์วิสเช × + |                                           |   |     |            |   | 8 × |
|-------------------------------------------------------------------------------------|-------------------------------------------|---|-----|------------|---|-----|
| ttp://www.LogistplusOnline.co.th                                                    | v C Q Search                              | ¢ | e ا | <b>ト</b> 俞 | 9 | Ξ   |
| LOGISTPLUS<br>Login :<br>Password :<br>Login<br>Forgot Password                     | 4<br>พิมพ์ Login Name : คือ Merchant Code |   |     |            |   |     |
|                                                                                     |                                           |   |     |            |   |     |
|                                                                                     |                                           |   |     |            |   |     |

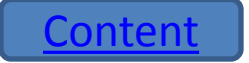

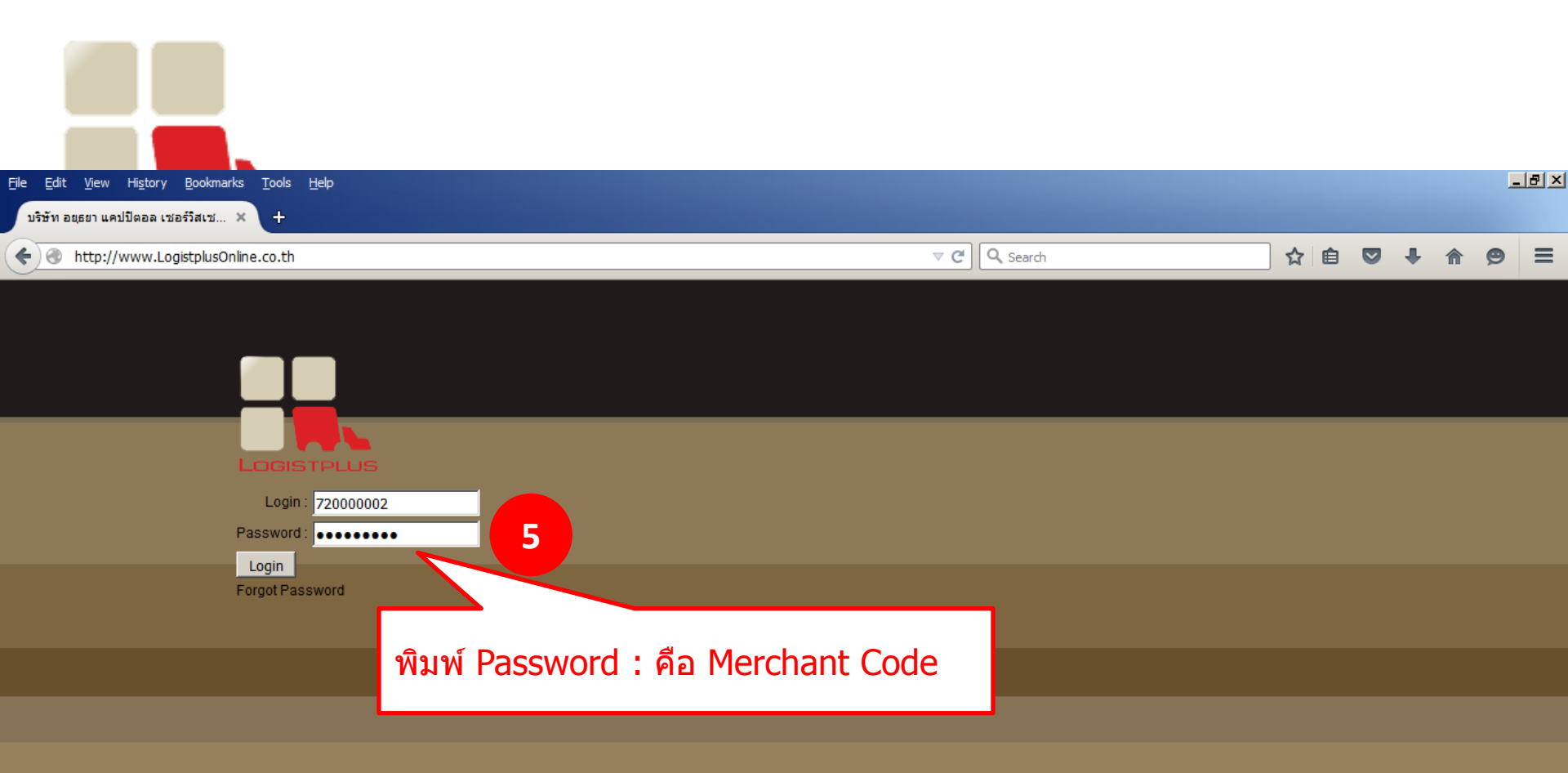

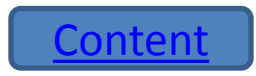

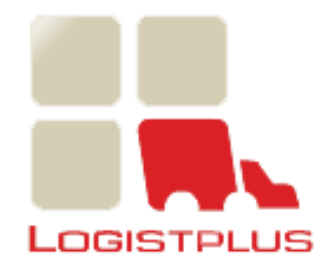

| <u>F</u> ile <u>E</u> dit <u>V</u> iew Hi <u>s</u> tory <u>B</u> ookmarks <u>T</u> ools <u>H</u> elp | / Bookmarks Tools Help | _         | . 8 × |     |   |   |
|----------------------------------------------------------------------------------------------------|------------------------|-----------|-------|-----|---|---|
| บริษัท อยุธยา แคปปิตอล เชอร์วิสเซ 🗙 🕂                                                                |                        |           |       |     |   |   |
| ← ● http://www.LogistplusOnline.co.th                                                                | ⊽ Ĉ                    | Q. Search | ☆自    | • 1 | 9 | ≡ |
|                                                                                                    |                        |           |       |     |   |   |
|                                                                                                    |                        |           |       |     |   |   |
|                                                                                                    |                        |           |       |     |   |   |
| Login : 720000002<br>Password :                                                                      |                        |           |       |     |   |   |
| 6 Login<br>Forgot F                                                                                  | _                      |           |       |     |   |   |
| กดปุ่ม Login                                                                                         |                        |           |       |     |   |   |
|                                                                                                    | •                      |           |       |     |   |   |
|                                                                                                    |                        |           |       |     |   |   |
|                                                                                                    |                        |           |       |     |   |   |
|                                                                                                    |                        |           |       |     |   |   |

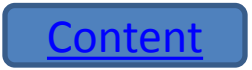

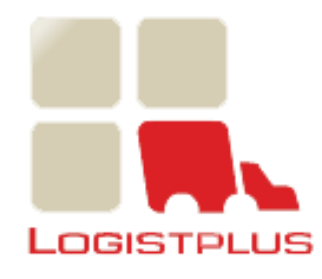

| <u>Fi</u> le <u>E</u> dit <u>V</u> iew Hi <u>s</u> tory <u>B</u> ookmarks <u>T</u> ools <u>H</u> elp |                 |        |   |   |   | 8 × |
|----------------------------------------------------------------------------------------------------|-----------------|--------|---|---|---|-----|
| บริษัท อยุธยา แคปปิตอล เซอร์วิสเซ × +                                                                |                 |        |   |   |   |     |
| ♦ Intp://www.LogistplusOnline.co.th                                                                  | <b>Q</b> Search | ☆ 自    | + | ⋒ | 9 | Ξ   |
|                                                                                                    |                 |        |   |   |   |     |
|                                                                                                    |                 |        |   |   |   |     |
|                                                                                                    |                 |        |   |   |   |     |
|                                                                                                    |                 |        |   |   |   |     |
| LOGISTPLUS                                                                                           |                 |        |   |   |   |     |
|                                                                                                    | Change Password | Logout |   |   |   |     |
| Delivery Request                                                                                     |                 |        |   |   |   |     |
|                                                                                                    |                 |        |   |   |   |     |
| Request From date : 24/08/2015 To : 08/09/2015 Search                                                |                 | New    |   |   |   |     |
|                                                                                                    |                 |        |   |   |   |     |
|                                                                                                    |                 |        |   |   |   |     |
|                                                                                                    |                 |        |   |   |   |     |
| 7 I ogin ผ่านและเข้าส่ระบบเพื่อเริ่มทำงาน                                                            |                 |        |   |   |   |     |
|                                                                                                    |                 |        |   |   |   |     |
|                                                                                                    |                 |        |   |   |   |     |
|                                                                                                    |                 |        |   |   |   |     |
|                                                                                                    |                 |        |   |   |   |     |
|                                                                                                    |                 |        |   |   |   |     |
|                                                                                                    |                 |        |   |   |   |     |

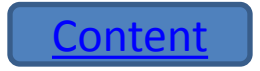

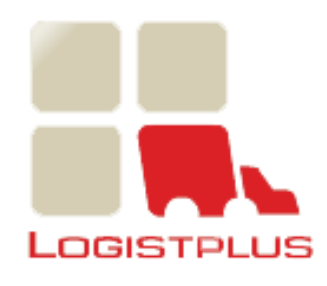

| <u>F</u> ile <u>E</u> dit <u>V</u> iew Hi <u>s</u> tory <u>B</u> ookmarks <u>T</u> ools <u>H</u> elp                      |            |       |   |   |   | 8 × |
|----------------------------------------------------------------------------------------------------|------------|-------|---|---|---|-----|
| บริษัท อยุธยา แคปปิดอล เซอร์วิสเซ × +                                                                                     |            |       |   |   |   |     |
| ♦ 203.151.93.216:82/Login.aspx                                                                                            | ▼ C Search | ☆ 自 ◙ | • | 俞 | ø | ≡   |
| LOGISTPLUS<br>LOGISTPLUS<br>Login : 101010112<br>Password :<br>Login<br>Forgot Password<br>LoginName/Password Not.matched |            |       |   |   |   |     |
| 7.1 Loginไม่ผ่านและไม่สามารถเข้าใช้ระบบ<br>จะมีข้อความ LoginName / Password<br>ไม่ถูกต้อง                                 |            |       |   |   |   |     |
|                                                                                                    |            |       |   |   |   |     |

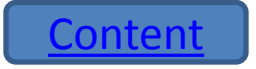

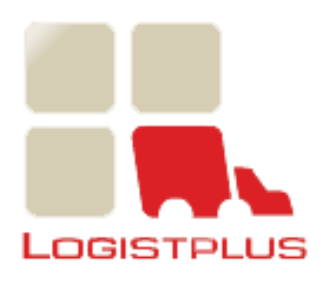

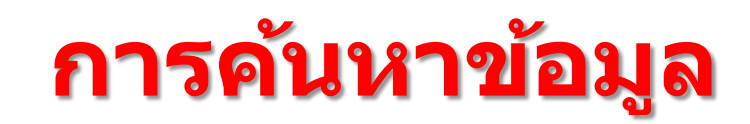

| Elle Edit View History Bookmarks Tools Help<br>บริษัทอยุธยา แคปปิดอล เชอร์วิสเซ × +                                                                                                    |                 |        |   |   | _ | 8× |
|----------------------------------------------------------------------------------------------------|-----------------|--------|---|---|---|----|
| The search of the search of th |                 | ☆ 自    | ÷ | ⋒ | 9 | ≡  |
|                                                                                                    |                 |        |   |   |   |    |
|                                                                                                    |                 |        |   |   |   |    |
| Logistplus                                                                                                    | Change Password | Logout |   |   |   |    |
| Delivery Request                                                                                                    |                 |        |   |   |   |    |
| Request From dat : 24/08/2015 To : 08/09/2015 Search                                                                                                    |                 | New    |   |   |   |    |
|                                                                                                    |                 |        |   |   |   |    |
| เลือกช่วงวันที่ต้องการค้นหา ซึ่งจะต้อง<br>ห่างกันเป็นจำนวน 15 วัน                                                                                                    |                 |        |   |   |   |    |
|                                                                                                    |                 |        |   |   |   |    |
|                                                                                                    |                 |        |   |   |   |    |

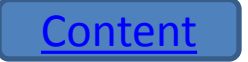

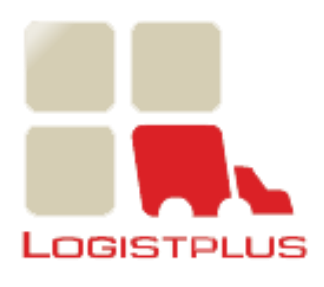

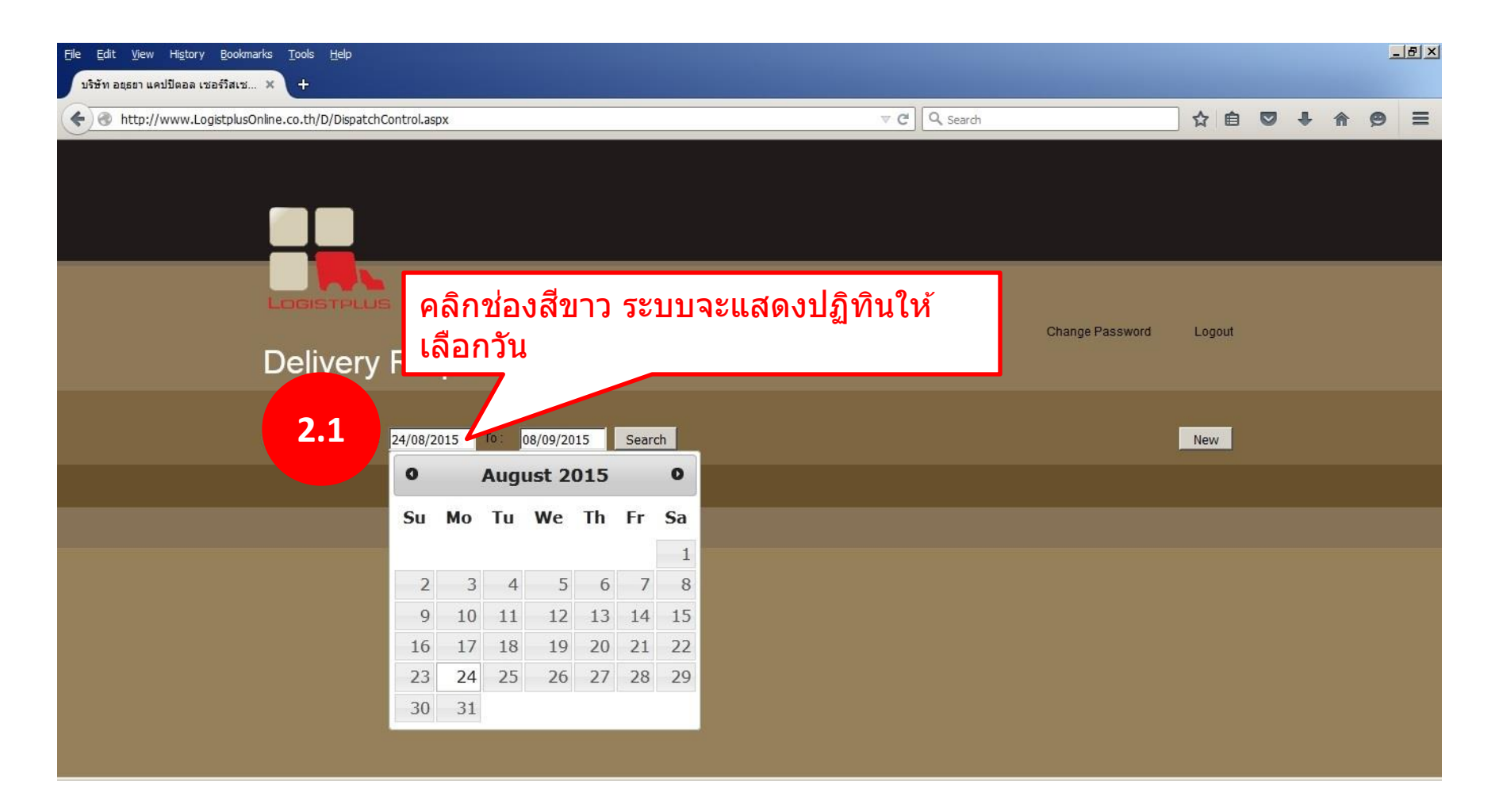

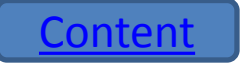

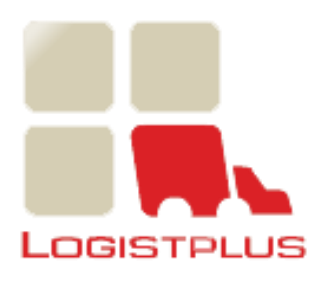

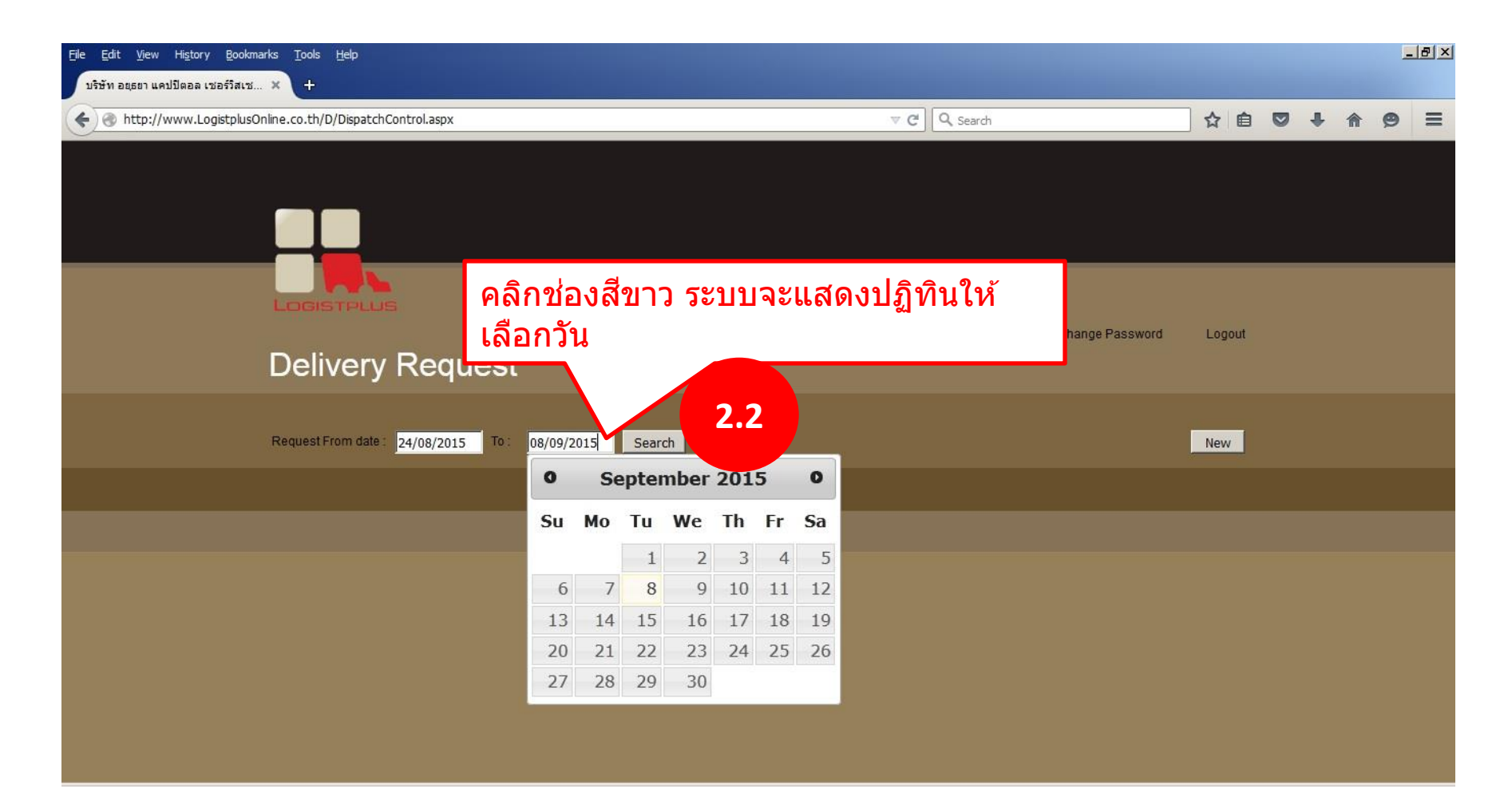

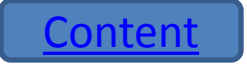

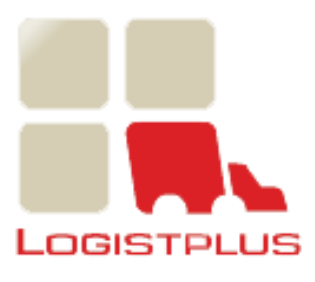

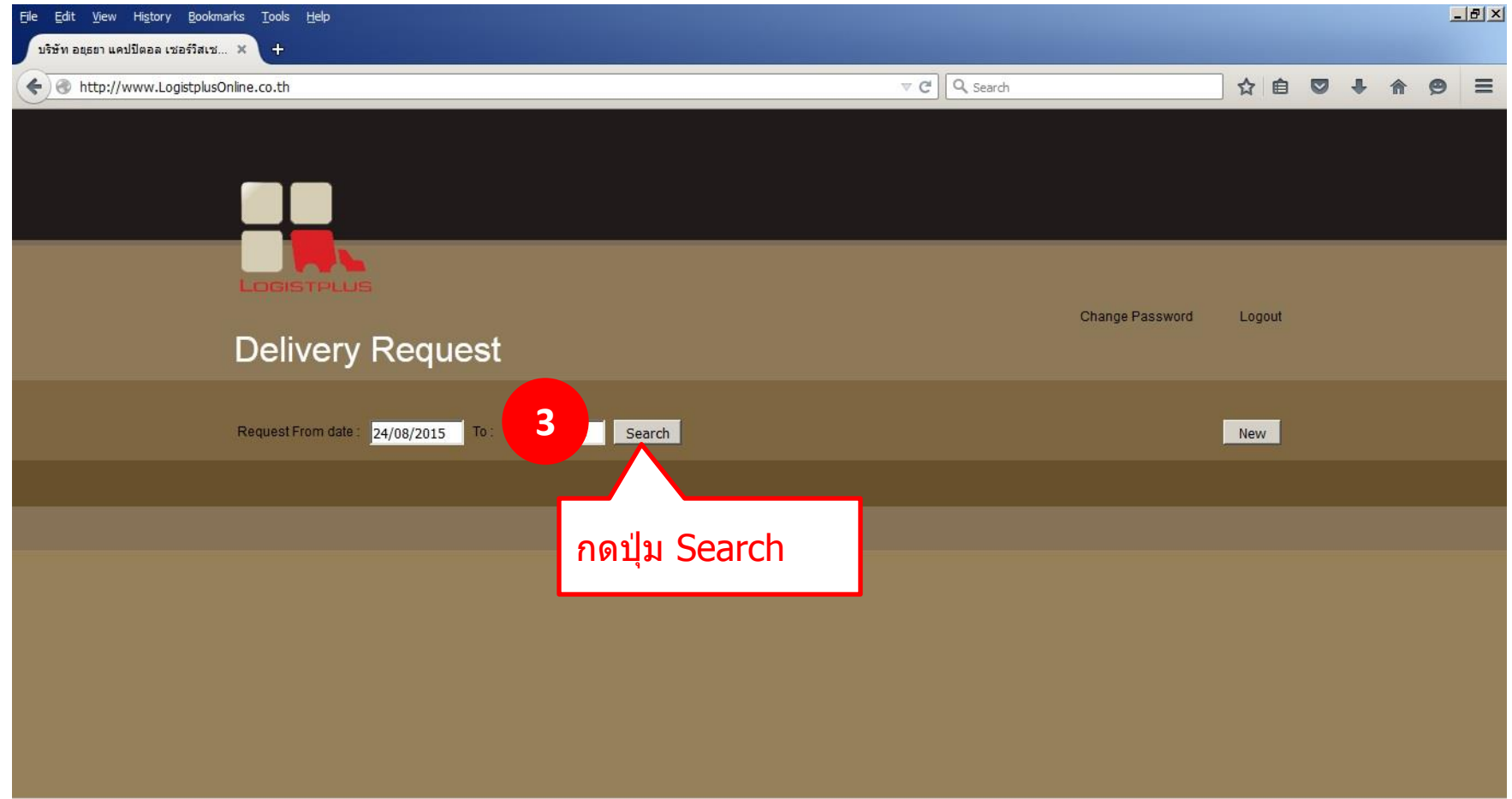

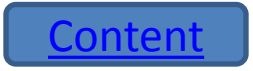

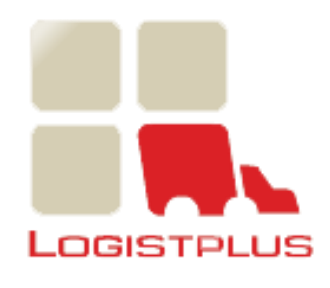

| File Edit View History Bookmarks Tools<br>บริษัท อยุธยา แคปปิตอล เซอร์วิสเซ × + | Help                   |                              |               |                         |                |         |        |   |   | _ | 8× |
|---------------------------------------------------------------------------------|------------------------|------------------------------|---------------|-------------------------|----------------|---------|--------|---|---|---|----|
| € € http://www.LogistplusOnline.co.th/                                          | )/DispatchControl.aspx |                              | V             | C Search                |                |         | ☆ 🖻    | ÷ | ⋒ | ø | ≡  |
|                                                                                 |                        |                              |               |                         |                |         |        |   |   |   |    |
|                                                                                 |                        |                              |               |                         |                |         |        |   |   |   |    |
|                                                                                 |                        |                              |               |                         |                |         |        |   |   |   |    |
| LUGIS                                                                           |                        |                              |               |                         | Change P       | assword | Logout |   |   |   |    |
| Deli                                                                            | very Req               | uest                         |               |                         |                |         |        |   |   |   |    |
| Request F                                                                       | rom date : 24/08/201   | 5 To: 08/09/2015 Search      |               |                         |                | 1       | New    |   |   |   |    |
| No                                                                              | Date                   | Customer Name                | Request By    | Approve Status          | Process Status |         |        |   |   |   |    |
| 1633                                                                            | 07/09/2015             | ธนาคารกรุงครีอยุธยา บมจ สนญ. | Administrator | Waiting for<br>Approve  | WaitForProcess | 20      | 9      |   |   |   |    |
| 1622                                                                            | 07/09/2015             | ธนาคารกรุงศรีอยุธยา บมจ สนญ. | 72000000      | Approved                | Processed      | 0 🖸     | 8      |   |   |   |    |
| 1621                                                                            | 07/09/2015             | ธนาคารกรุงศรีอยุธยา บมจ สนญ. | 72000000      | Approved                | Processed      | 0 1     | 8      |   |   |   |    |
|                                                                                 | โปรเ                   | เกรมแสดงรายการ               | ใบเบิกตามช่วง | <mark>ิวันที่</mark> กำ | หนด            |         |        |   |   |   |    |

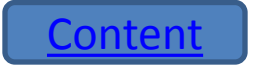

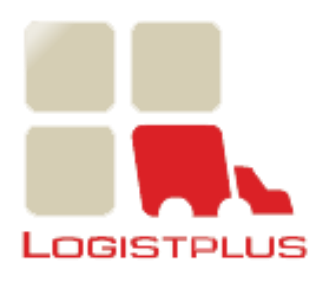

### การสร้างรายการใบเบิก

| Elle Edit View History Bookmarks Tools Help<br>บริษัทอนธยา แคปปิดอล เชอร์วิสเช × + |                                |            |                 |        |   |   |   | _ | 8× |
|------------------------------------------------------------------------------------|--------------------------------|------------|-----------------|--------|---|---|---|---|----|
| €                                                                                  |                                | V C Search |                 | ☆ 自    |   | ÷ | A | ø | ≡  |
|                                                                                    |                                |            |                 |        |   |   |   |   |    |
|                                                                                    |                                |            |                 |        |   |   |   |   |    |
| LOGISTPLUS                                                                         |                                |            |                 |        |   |   |   |   |    |
| Delivery F                                                                         | Request                        |            | Change Password | Logout |   |   |   |   |    |
| Request From date : 24                                                             | /08/2015 To: 08/09/2015 Search |            |                 | New    | 1 |   |   |   |    |
|                                                                                    |                                |            |                 |        |   |   |   |   |    |
|                                                                                    |                                |            | กดปุ่ม          | New    | ′ |   |   |   |    |
|                                                                                    |                                |            |                 |        |   |   |   |   |    |
|                                                                                    |                                |            |                 |        |   |   |   |   |    |
|                                                                                    |                                |            |                 |        |   |   |   |   |    |

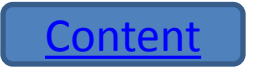

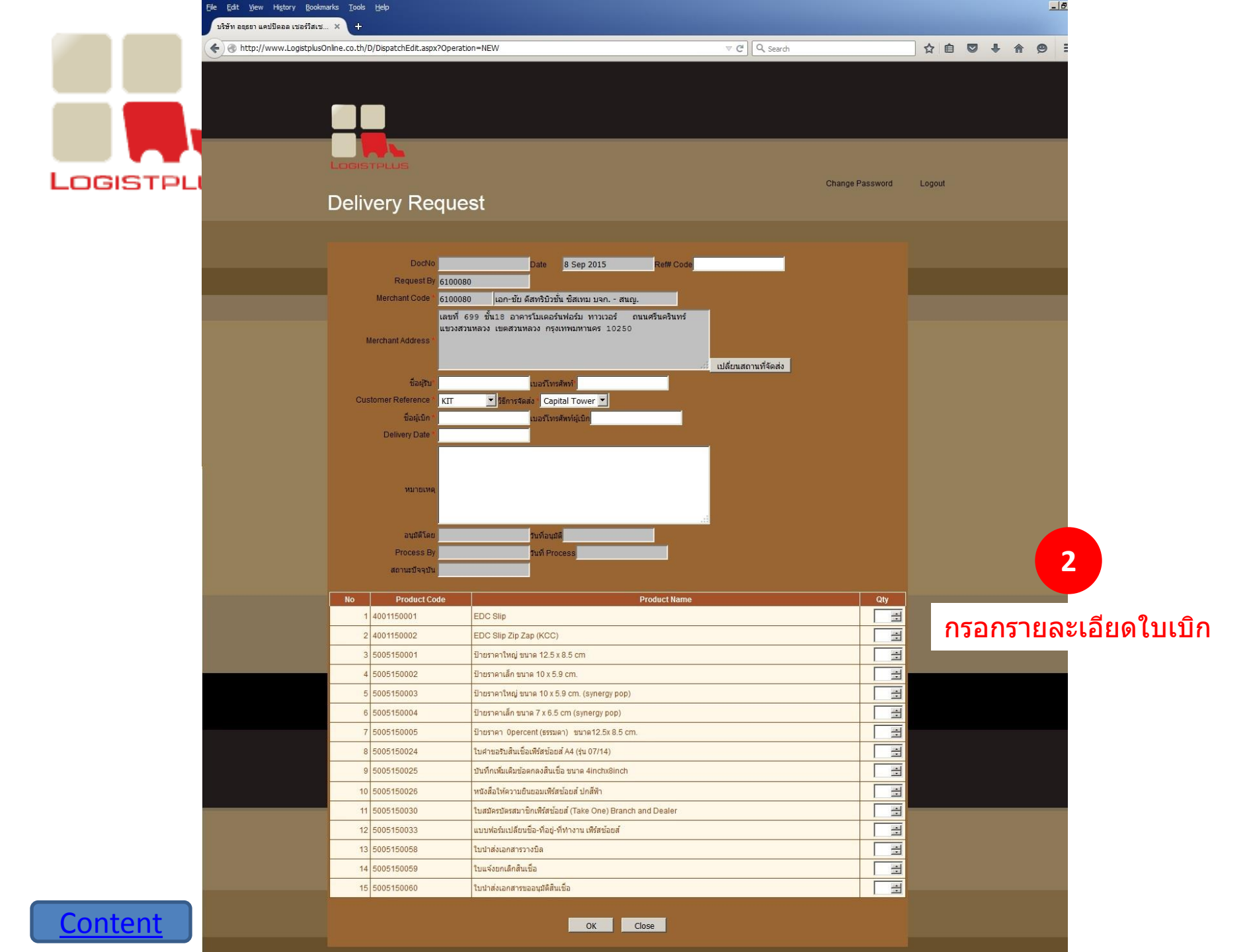

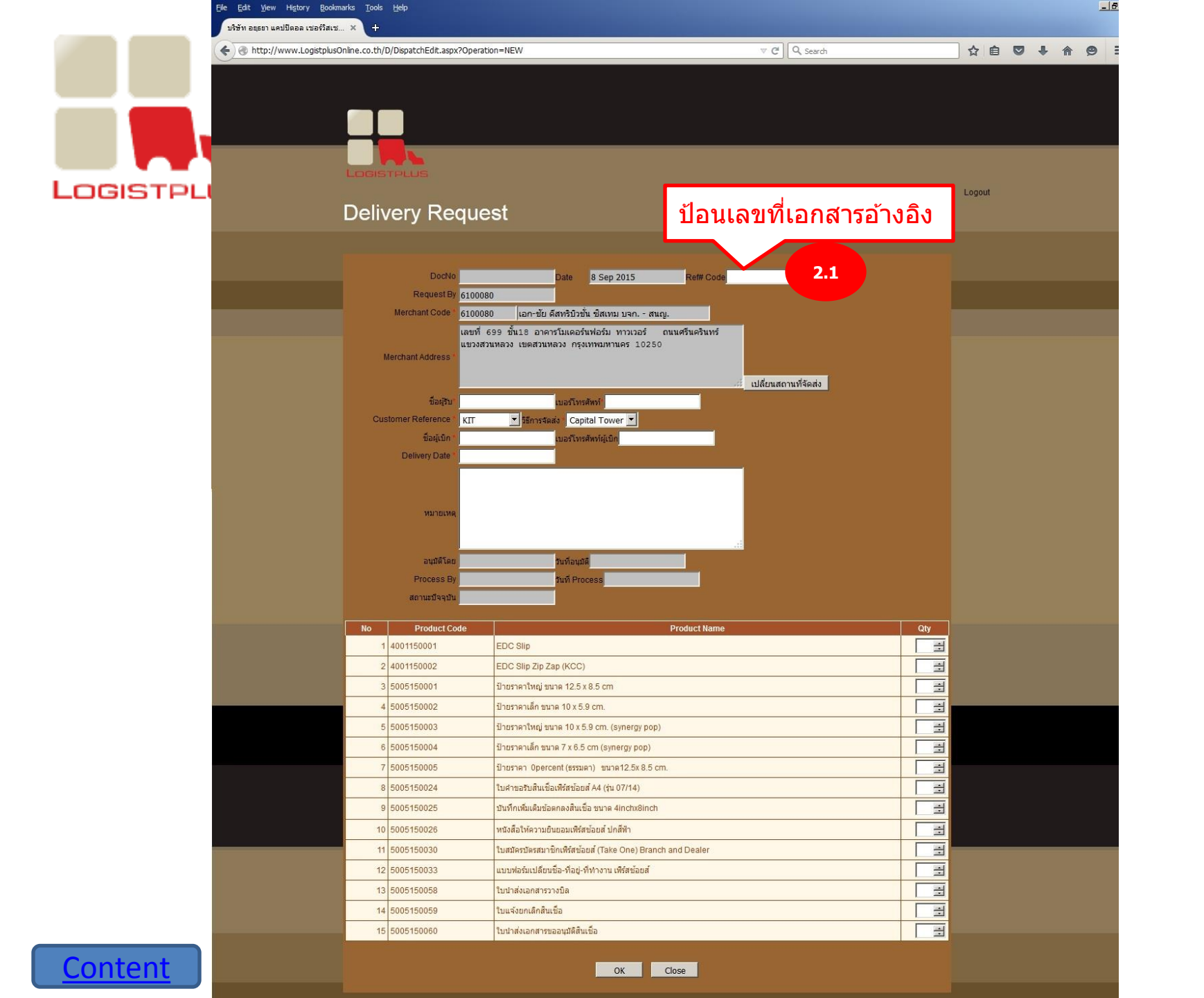

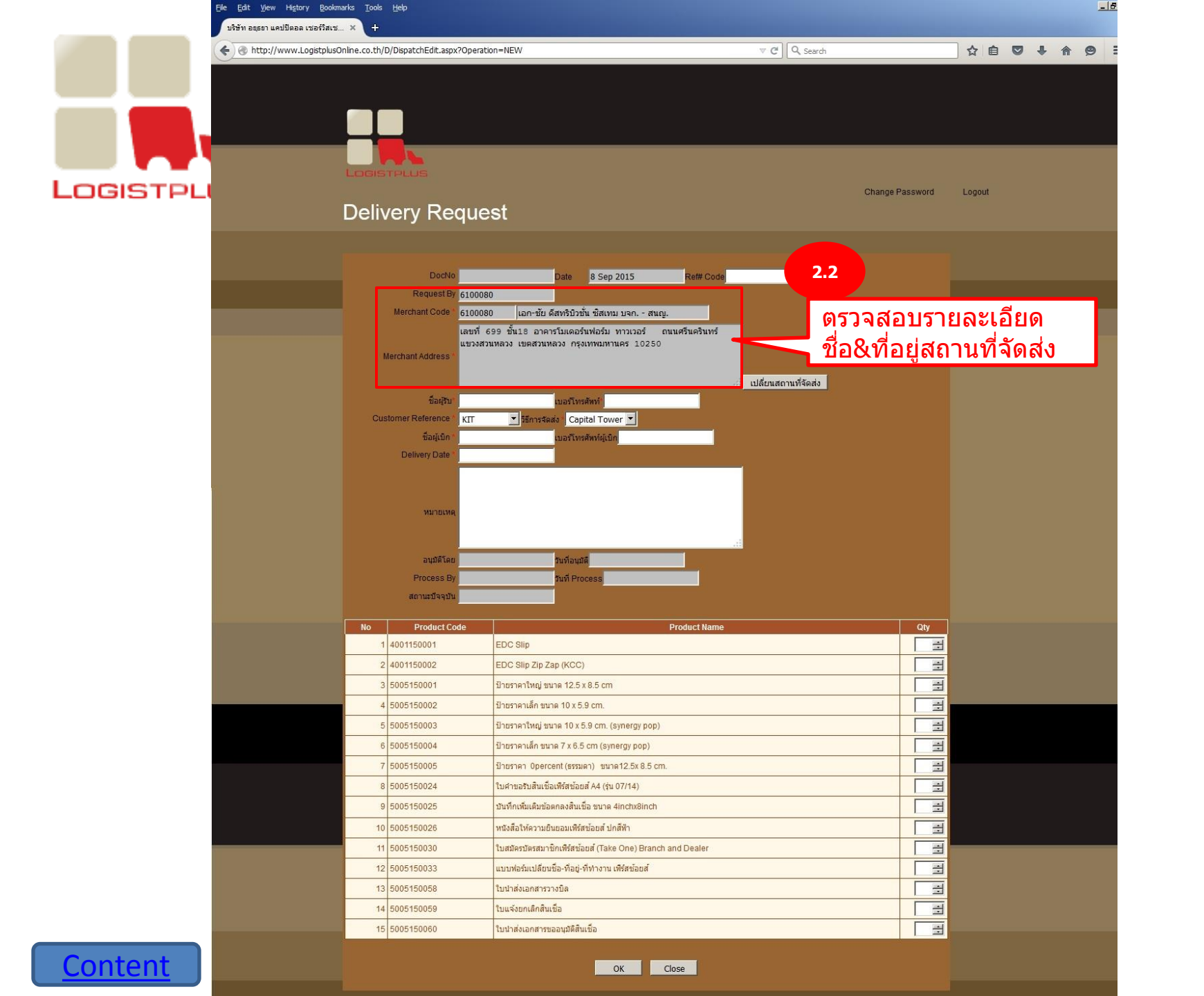

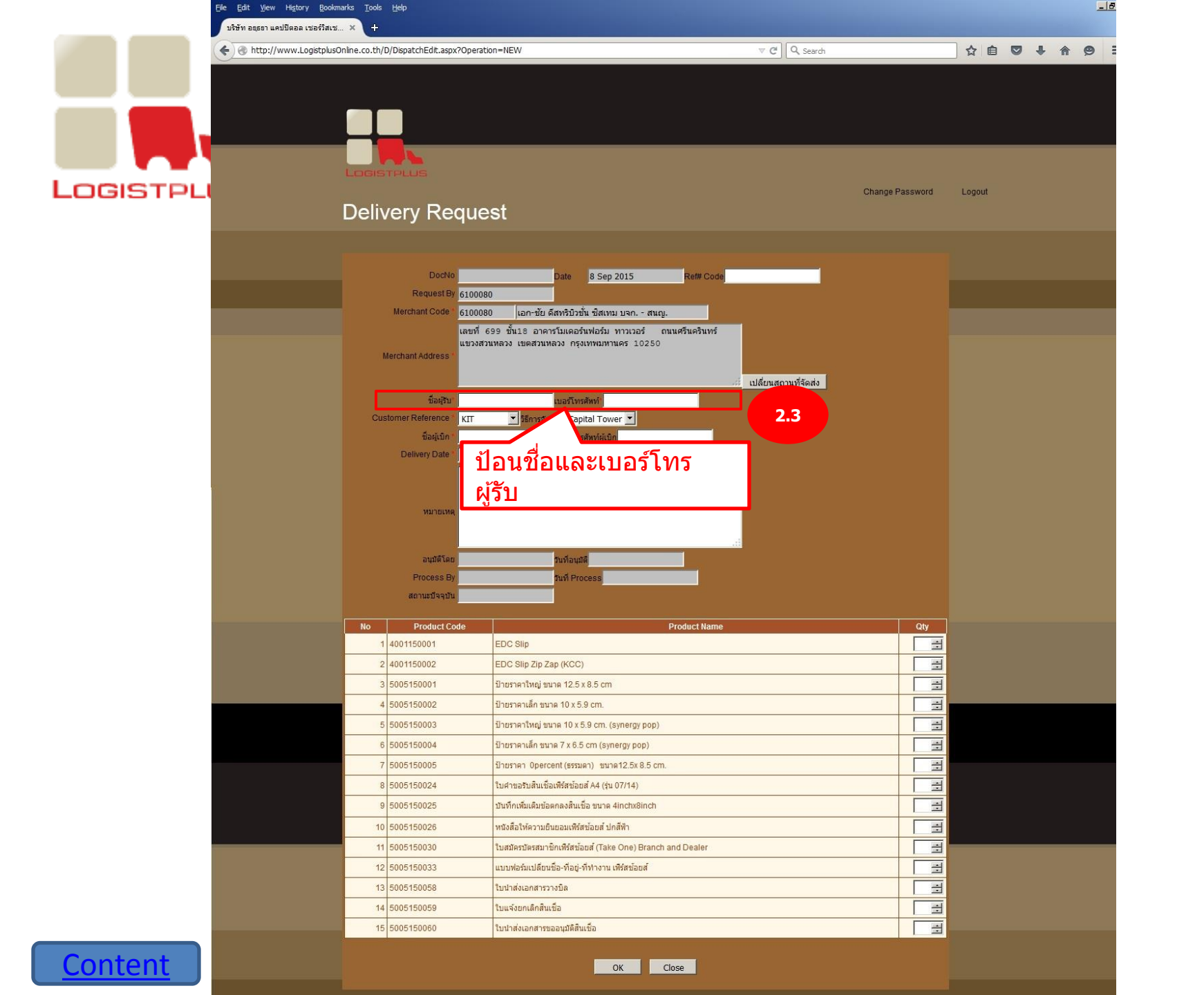

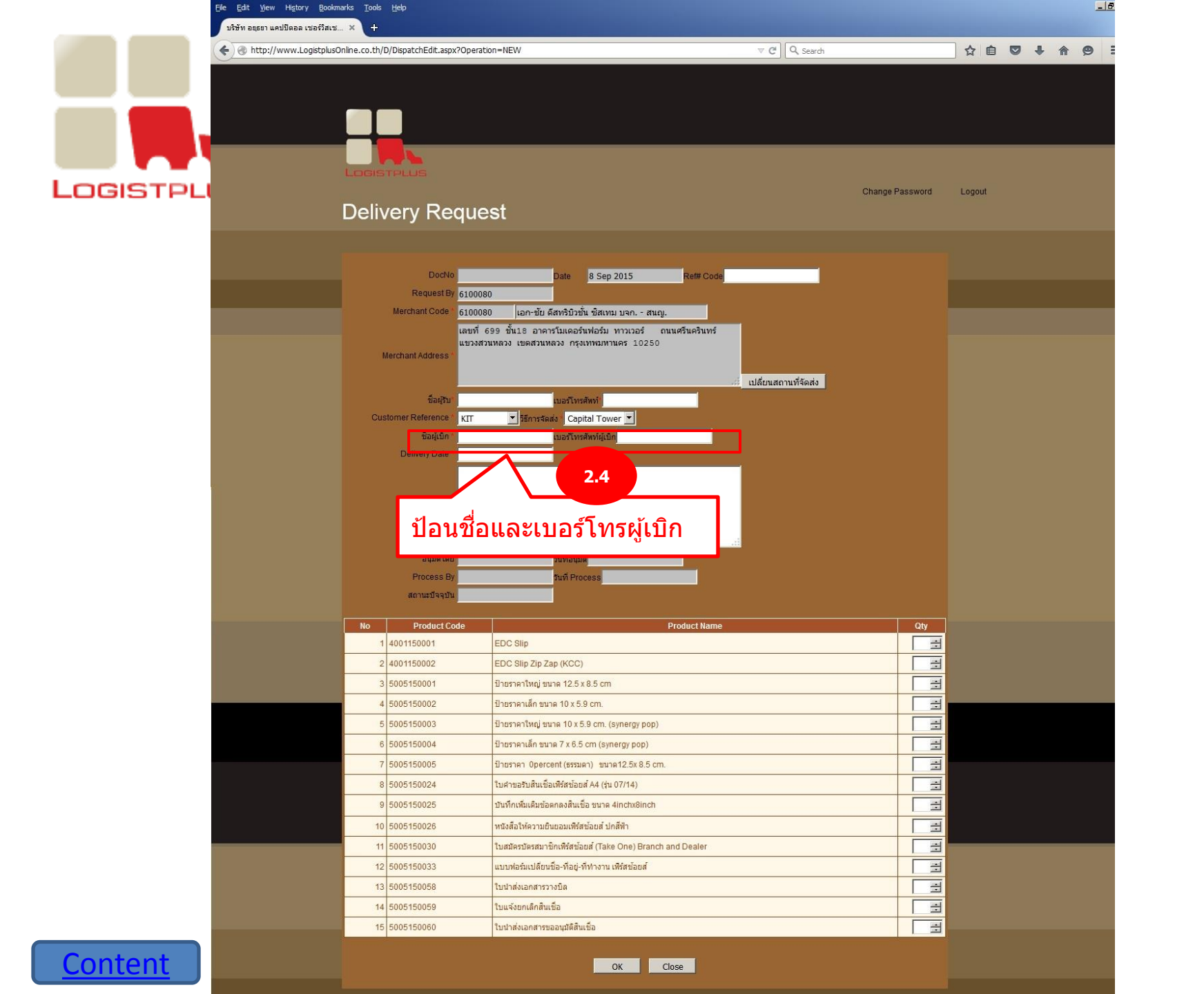

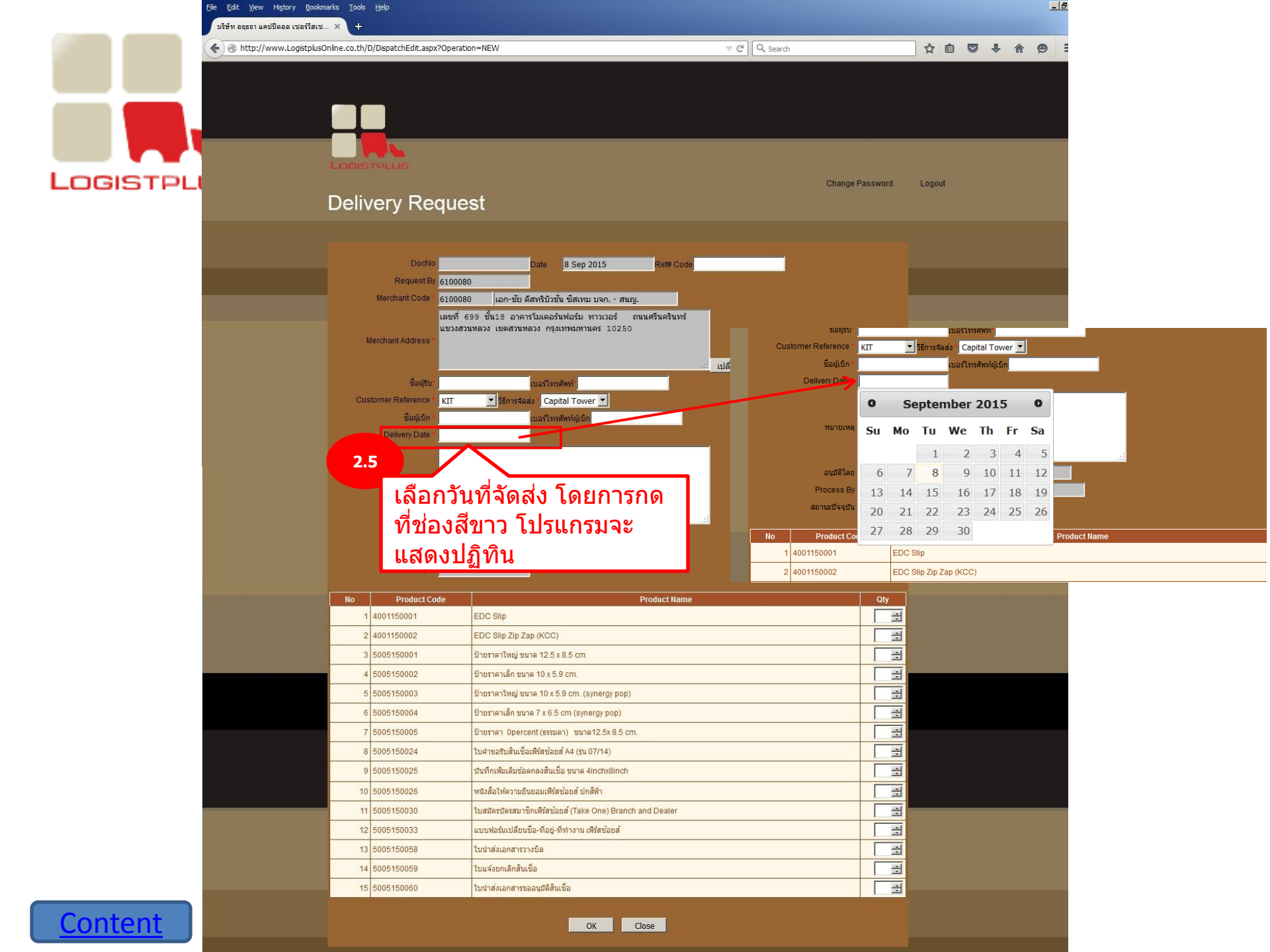

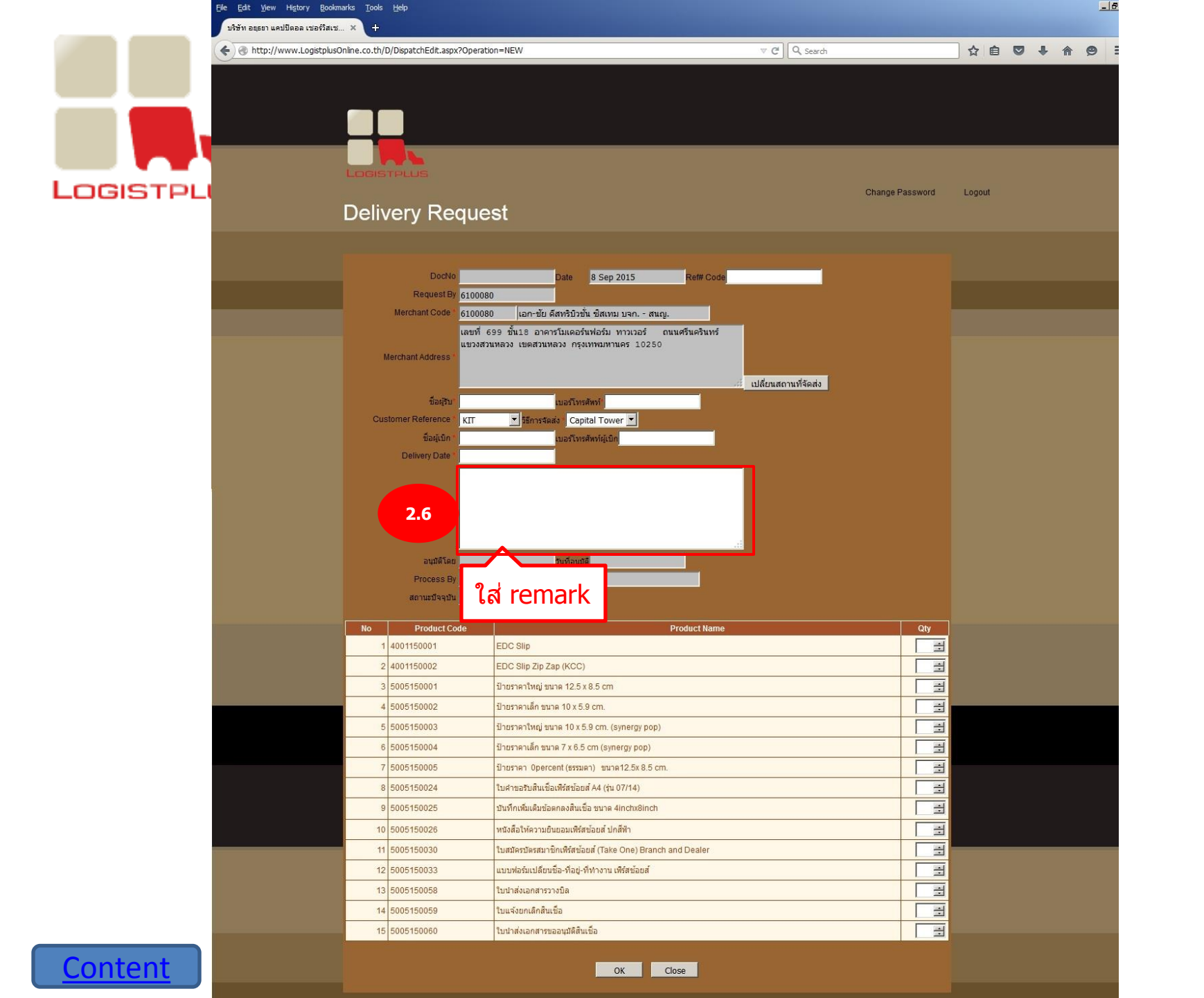

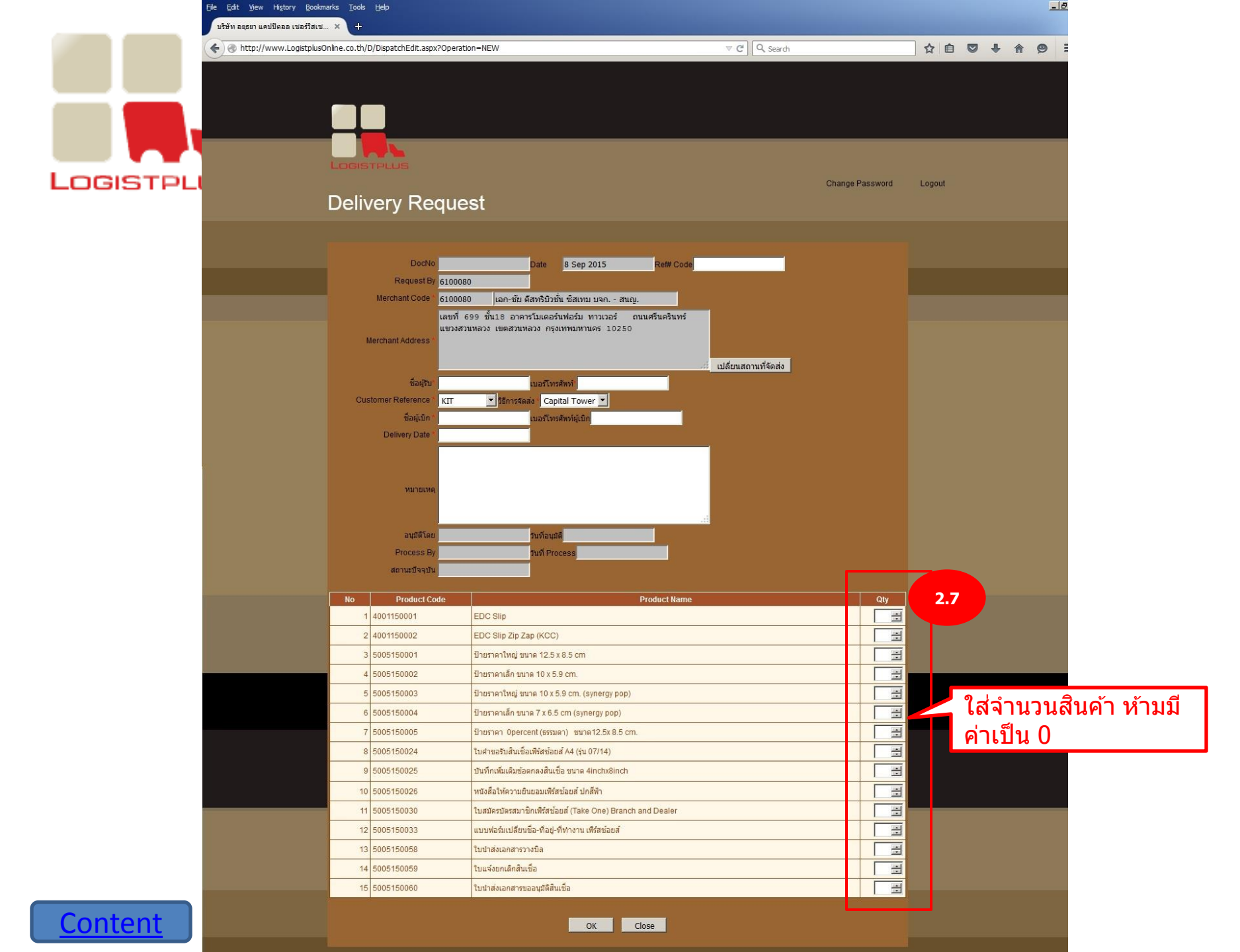

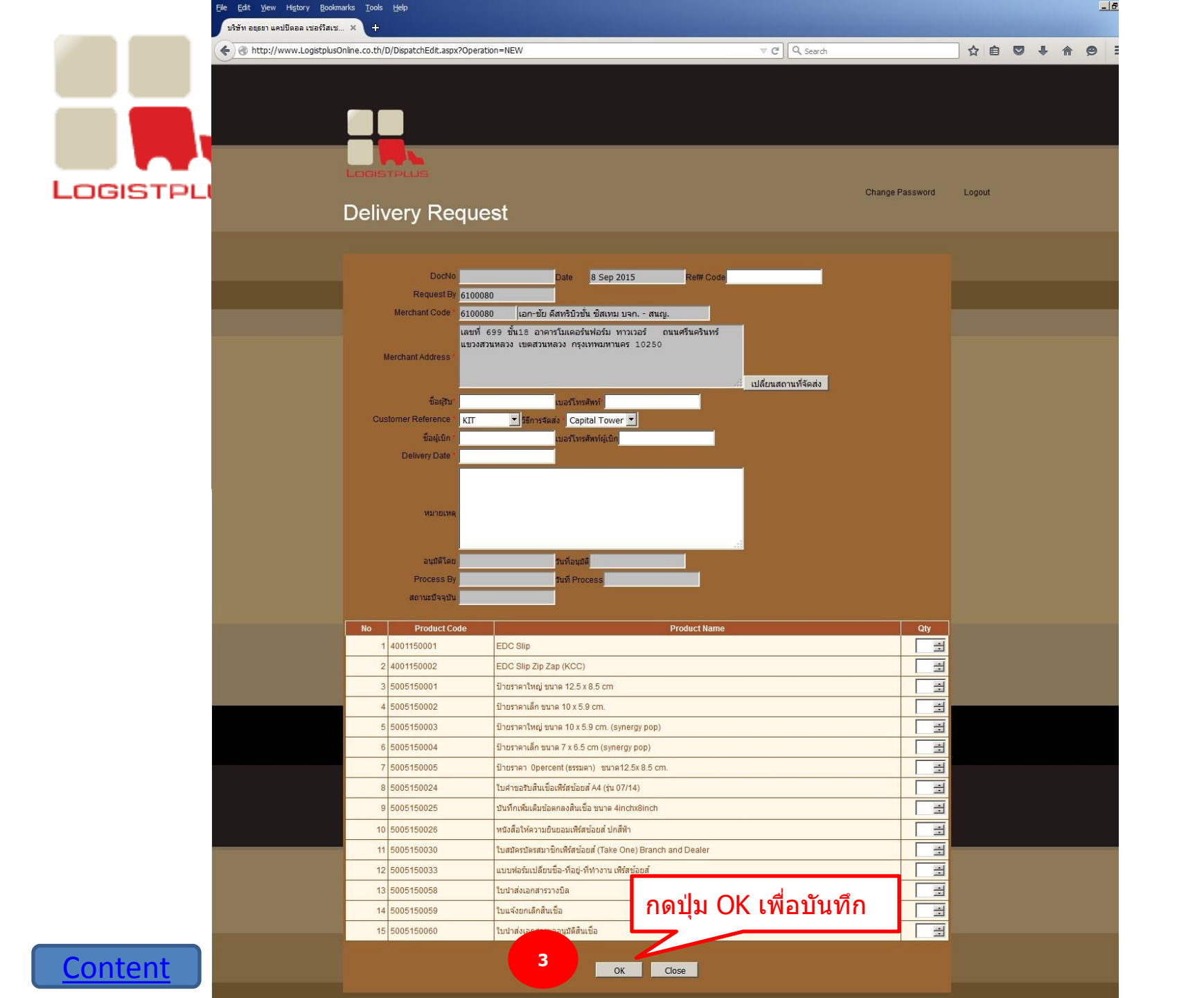

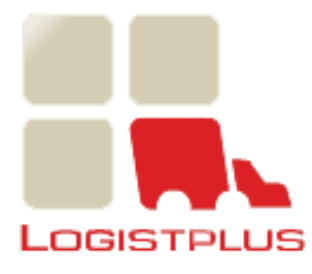

| http://www.Logis | stplusOnline.co.th/D/DispatchEdit.aspx? | Operation=EDIT&DocNo=1595                     | V X Search                  | 公目          |  |
|------------------|-----------------------------------------|-----------------------------------------------|-----------------------------|-------------|--|
|                  |                                         |                                               | เบลยนสถานทรดสง              |             |  |
|                  | ข้อผู้รับ' <mark>ห</mark>               | านท AAAA เบอร์โทรศัพท์ 022210987 ,            | 081123887                   |             |  |
|                  | Customer Reference 1                    | ales ชียีการจัดสง Messenger 🗾                 |                             |             |  |
|                  | บ้อผู้เบ็ก   คุ                         | ณสะอาง หงษ์น้อย เบอร์โทรศัทท์ผู้เบิก 84698087 | 6                           |             |  |
|                  | Delivery Date                           | 7/07/2015                                     |                             |             |  |
|                  | 4                                       | ลส่งสินด้าทันที                               |                             |             |  |
|                  | พมายเพต                                 |                                               |                             |             |  |
|                  |                                         | Save                                          | data completed              |             |  |
|                  |                                         |                                               | 4                           |             |  |
|                  | อนุมัติโดย                              | วันที่อนุมัติ                                 | ακ                          |             |  |
|                  | Process By                              | วันที่ Proces                                 |                             |             |  |
|                  | สถานะบัจจุบัน                           |                                               |                             |             |  |
|                  | No Product Code                         |                                               |                             |             |  |
|                  | 1 4001150018                            | 719                                           | บุ่ม OK เพยาตุมหา เด เงิมจะ | 1111<br>111 |  |
|                  | 2 5005150006                            | ป่าแรวควเล็ก 0 percent PB size 7x7cm          |                             | 7           |  |
|                  | 3 5005150016                            | Take One Box 2 ชั้น เพิ่งสูงโอยส์             |                             |             |  |
|                  | 4 5005150020                            | Restoration Revenues from (Take One)          |                             |             |  |
|                  | 4 5005150025                            |                                               |                             |             |  |
|                  | 5 5005150030                            | โบสมัครบัตรสมาชักเพรสชอยส (Take One) Bran     | ch and Dealer               | 3           |  |
|                  | 6 5005150031                            | ใบสมัครบัตรสมาชิกเพิร์สช้อยส์ (Take One) BAY  |                             | 1           |  |

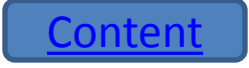

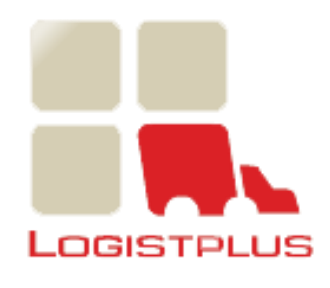

| Elle Edit View Higtory Bookmarks Tools !<br>บริษัทอนุธยา แคปปิดอล เซอร์วิสเซ × +                                                                                                    | <u>i</u> elp         |                                               |                   |                        |                               |            |       |      |     |     | _ 8 | × |
|----------------------------------------------------------------------------------------------------|----------------------|-----------------------------------------------|-------------------|------------------------|-------------------------------|------------|-------|------|-----|-----|-----|---|
| + The second second sec | DispatchControl.aspx |                                               |                   | C C Search             |                               |            | ☆ 自   |      | +   | r e | • = | = |
|                                                                                                    |                      |                                               |                   |                        |                               |            |       |      |     |     |     |   |
|                                                                                                    | หลัง                 | งจากกดปุ่ม OK โป                              | รแกรมจะย้อน       | กลับมาท์               | ี่าโปรแกร                     | รมควบ      | เคุมใ | บเา์ | ้าก |     |     |   |
| Logist                                                                                                    | PLUS                 |                                               |                   |                        |                               |            |       |      |     |     |     |   |
| Deliv                                                                                                    | ery Req              | uest                                          | สถาน<br>(Wait     | ะใบเบิกจะ<br>ing Appr  | ะเป็น รออ<br>ove )            | เนุมัติ    |       |      |     |     |     |   |
| Request Fro                                                                                                    | m date : 24/08/201   | 5 To: 08/09/2015 Search                       |                   |                        | Description of the second     |            | New   |      |     |     |     |   |
| 1633                                                                                                    | 07/09/2015           | Customer wame<br>ธนาคารกรุงศรีอยุธยา บมจ สนญ. | Administrator     | Waiting for<br>Approve | WaitForProces                 | <u>ଟ</u> ଜ | >     |      |     |     |     |   |
| 1622                                                                                                    | 07/09/2015           | ธนาคารกรุงศรีอยุธยา บมจ สนญ.                  | 72000000          | Approved               | Proces                        | ° .0       | 6     |      |     |     |     |   |
| 1621                                                                                                    | 07/09/2015           | ธนาคารกรุงศรีอยุธยา บมจ สนญ.                  | 72000000          | Approved               | Proces                        | 00         | 8     |      |     |     |     |   |
|                                                                                                    |                      |                                               | สถานะก<br>(Waitin | ารจัดส่งจ<br>g Proces  | าะเป็น รอ <sup>.</sup><br>s ) | จัดส่ง     |       | ]    |     |     |     |   |

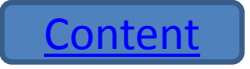

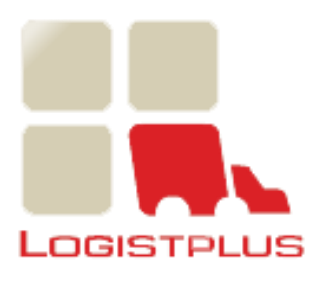

| File Edit View History Bookmarks<br>บริษัทอยุธยา แคปปิตอล เชอร์วิสเช >                                                                                                    | s <u>T</u> ools <u>H</u> | elp                 |                              |        |                            |                               |                                 |        |                    |   |   |   | _ | 8× |
|----------------------------------------------------------------------------------------------------|--------------------------|---------------------|------------------------------|--------|----------------------------|-------------------------------|---------------------------------|--------|--------------------|---|---|---|---|----|
| + The second second sec | ne.co.th/D/D             | ispatchControl.aspx |                              |        |                            | Q Search                      |                                 |        | ☆自                 |   | ÷ | Â | ø | ≡  |
|                                                                                                    |                          | ery Req             | uest                         |        | สถานะ<br>1. Wait<br>2. App | ใบเบิกแ<br>ting Ap<br>roved = | บ่งเป็น<br>prove =<br>= อนุมัติ | รออนุม | <u>วัติ</u><br>New |   |   |   |   |    |
|                                                                                                    | No                       | Date                | Customer Name                | Reque  | st By                      | Appro Status                  | Process Status                  |        |                    | ] |   |   |   |    |
|                                                                                                    | 1633                     | 07/09/2015          | ธนาคารกรุงศรีอยุธยา บมจ สนญ. | Admini | strator                    | Waiting for<br>Approve        | WaitForProcess                  | 20     | •                  |   |   |   |   |    |
|                                                                                                    | 1622                     | 07/09/2015          | ธนาคารกรุงศรีอยุธยา บมจ สนญ. | 72000  | 0000                       | Approved                      | Processed                       | 0 🖸    | •                  |   |   |   |   |    |
|                                                                                                    | 1621                     | 07/09/2015          | ธนาคารกรุงศรีอยุธยา บมจ สนญ. | 72000  | 0000                       | Approved                      | Processed                       | 0 🖸    | 6                  |   |   |   |   |    |
|                                                                                                    |                          |                     |                              |        |                            |                               |                                 |        |                    |   |   |   |   |    |

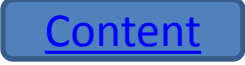

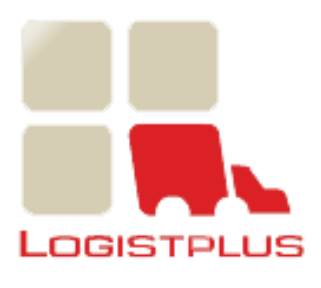

| File Edit View History Bookma<br>บริษัทอยุธยา แคปปิตอล เชอร์วิสเช | arks <u>T</u> ools | Help                 |                                               |               |                        |                                   |                            |              |      |     |   | - | Ð× |
|-------------------------------------------------------------------|--------------------|----------------------|-----------------------------------------------|---------------|------------------------|-----------------------------------|----------------------------|--------------|------|-----|---|---|----|
| + http://www.LogistplusO                                          | nline.co.th/D/     | DispatchControl.aspx |                                               |               | ▼ C Q Search           |                                   |                            | ☆ 自          |      | ÷   | ⋒ | ø | ≡  |
|                                                                   | Locis              | rery Req             | uest                                          |               |                        | Change P                          | assword                    | Logout       |      |     |   |   |    |
|                                                                   | Request Fro        | om date : 24/08/201  | 5 To: 08/09/2015 Search                       |               |                        |                                   |                            | New          |      |     |   |   |    |
|                                                                   | 1633               | 07/09/2015           | Customer Name<br>ธนาคารกรุงศรีอยุธยา บมจ สนญ. | Administrator | Waiting for<br>Approve | WaitForProcess                    | 20                         |              |      |     |   |   |    |
|                                                                   | 1622               | 07/09/2015           | ธนาคารกรุงศรีอยุธยา บมจ สนญ.                  | 72000000      | Approved               | Processed                         | 0 12                       | 8            |      |     |   |   |    |
|                                                                   | 1621               | 07/09/2015           | ธนาคารกรุงศรีอยุธยา บมจ สนญ.                  | 72000000      | Approved               | Processed                         | 0 🖸                        | •            |      |     |   |   |    |
|                                                                   |                    |                      |                                               |               | สถาน<br>1. W<br>2. Pr  | เะจัดส่งแ<br>aiting Pr<br>ocessed | บ่งเป็น<br>ocess<br>= จัดส | = รอว<br>ึ่ง | จัดส | ี่ง |   |   |    |

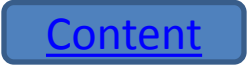

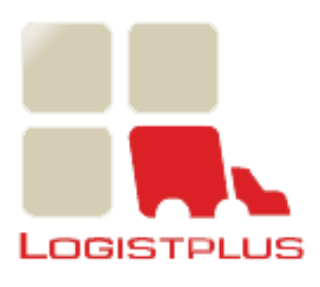

### การแก้ไขใบเบิก

|                       |                 |                      |                                 |               |                        |               | 1       |         | -   |      |      | _   |
|-----------------------|-----------------|----------------------|---------------------------------|---------------|------------------------|---------------|---------|---------|-----|------|------|-----|
| http://www.Logistplus | Online.co.th/D/ | DispatchControl.aspx |                                 |               | C C Search             |               | ]       | ☆目      | 0   | + 1  | 19   | =   |
|                       |                 |                      |                                 |               |                        |               |         |         |     |      |      |     |
|                       |                 |                      |                                 |               |                        |               |         |         |     |      |      |     |
|                       |                 |                      |                                 |               |                        |               |         |         |     |      |      |     |
|                       |                 |                      |                                 |               |                        |               |         |         |     |      |      |     |
|                       | Locis           | TPLUS                |                                 |               |                        |               |         |         |     |      |      |     |
|                       |                 |                      |                                 |               |                        | Change F      | assword | Logout  |     |      |      |     |
|                       | Deliv           | ery Req              | uest                            |               |                        |               | _       |         |     |      |      |     |
|                       |                 |                      |                                 |               |                        |               | กด      | าปุ่ม E | dit | ท้าย | เราย | กา' |
|                       | Request Fro     | om date : 24/08/201  | 15 T0: 08/09/2015 Search        |               |                        |               | ใบ      | เบิก    |     |      |      |     |
|                       | No              | Date                 | Customer Name                   | Request By    | Approve Status         | Process 1     |         |         |     |      |      |     |
|                       | 1633            | 07/09/2015           | ธนาคารกรุงศรีอยุธยา บมจ สนญ.    | Administrator | Waiting for<br>Approve | WaitForProces | 6       | •       |     |      |      |     |
|                       | 1622            | 07/09/2015           | ธนาคารกรุงศรีอยุธยา บมจ สนญ.    | 72000000      | Approved               | Processed     | 0 12    | 8       |     |      |      |     |
|                       | 1621            | 07/09/2015           | รบาคารกรงศรีอยุธยา บุบุจสนุกเ   | 72000000      | Approved               | Processed     | MO      | 8       |     |      |      |     |
|                       | 1021            | 0110312013           | an in fingentadaa i an i. ming. | 12000000      | ripprotod              |               |         | E       |     |      |      |     |

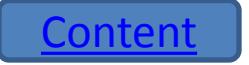

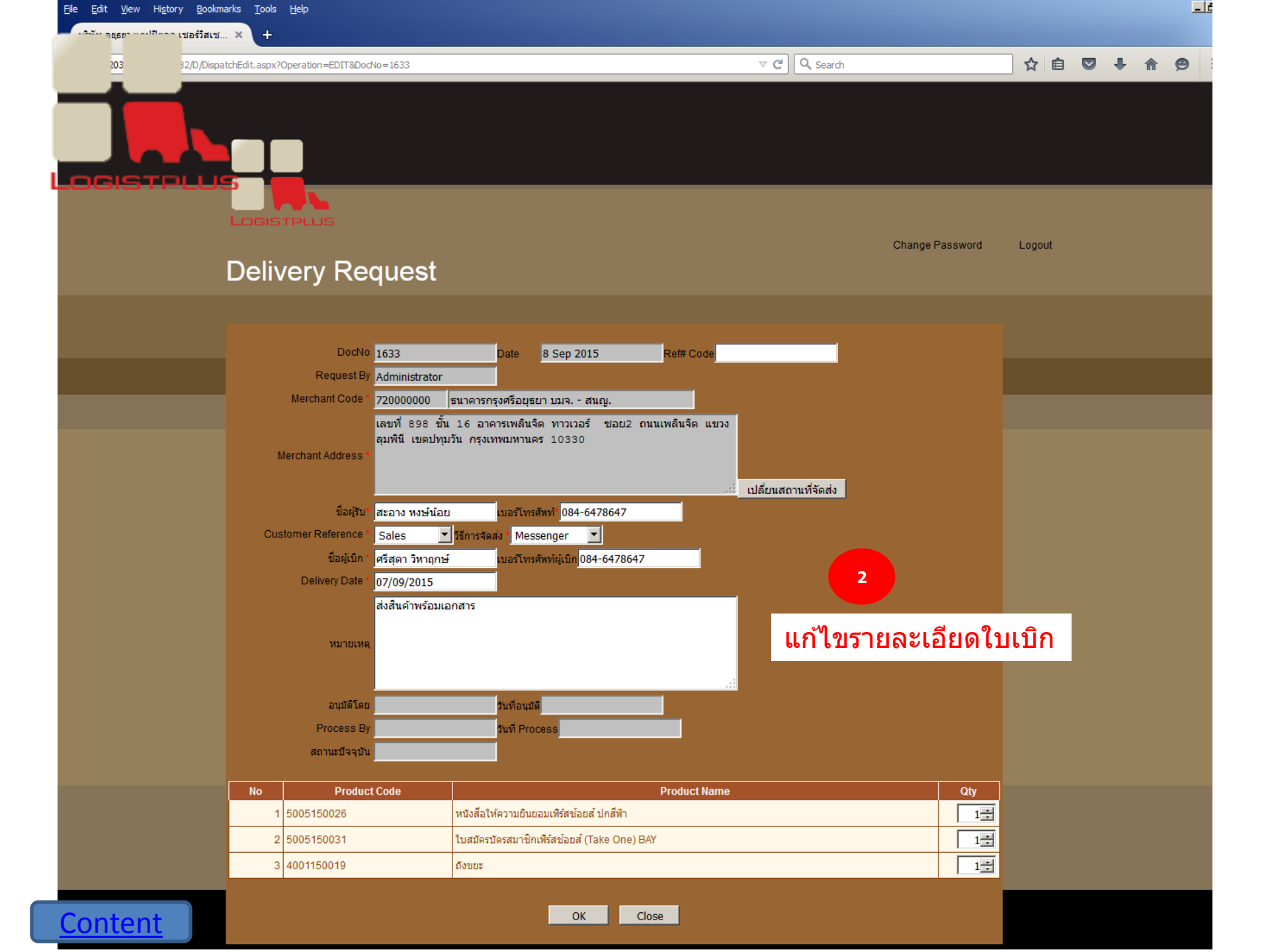

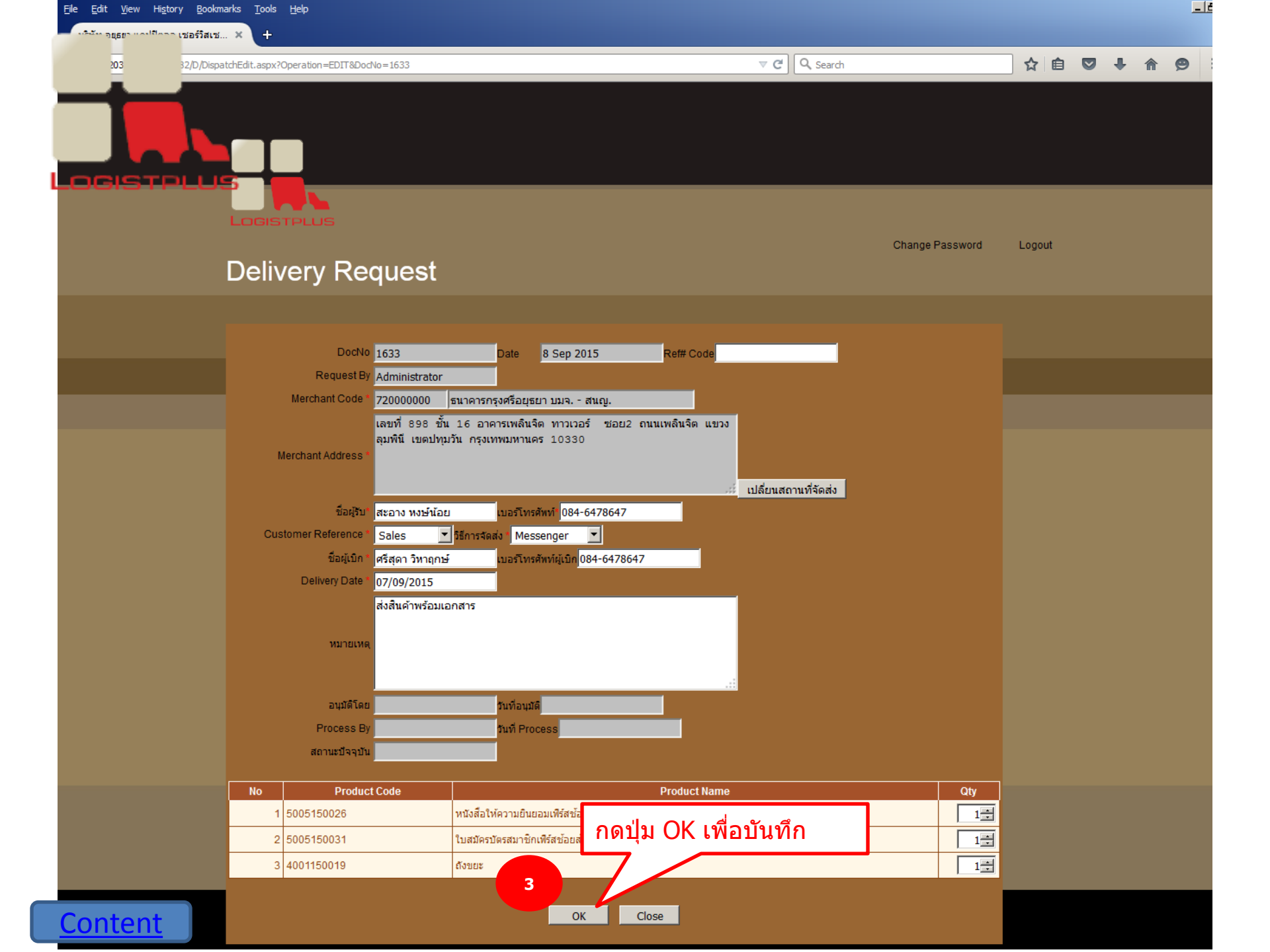

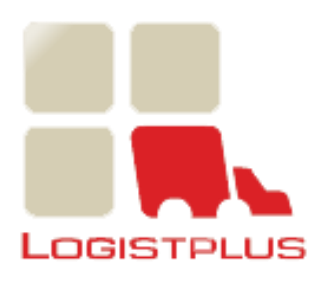

## การดูรายละเอียดใบเบิก

| http://www.LogistplusOn | <u>~ ( =</u>    |                      |                              |               |                               |               |         |         |            |     |     |     | 212 |
|-------------------------|-----------------|----------------------|------------------------------|---------------|-------------------------------|---------------|---------|---------|------------|-----|-----|-----|-----|
|                         | iline.co.th/D/I | DispatchControl.aspx |                              |               | ▼ C Search                    |               |         | ☆自      |            | ÷   | ♠   | ø   | =   |
|                         |                 |                      |                              |               |                               |               |         |         |            |     |     |     |     |
|                         |                 |                      |                              |               |                               |               |         |         |            |     |     |     |     |
|                         |                 |                      |                              |               |                               |               |         |         |            |     |     |     |     |
|                         |                 |                      |                              |               |                               |               |         |         |            |     |     |     |     |
|                         | LOGIST          | (PLUS                |                              |               |                               |               |         |         |            |     |     |     |     |
|                         | -               |                      |                              |               |                               | Change P      | assword | Logout  |            |     |     |     |     |
|                         | Deliv           | ery Req              | uest                         |               |                               |               |         |         | <i>/</i> * | •   | ,   |     |     |
|                         |                 |                      |                              |               |                               |               | กด      | าปุ่ม \ | /iev       | ง ท | ายร | ายก | กา  |
|                         | Request Fro     | m date : 24/08/20    | 15 To: 08/09/2015 Search     |               |                               |               | เบ      | เบก     |            |     |     |     |     |
|                         | No              | Date                 | Customer Name                | Request By    | Approve Status<br>Waiting for | Process 1     | 54.0    |         |            |     |     |     |     |
|                         | 1633            | 07/09/2015           | ธนาคารกรุงศรีอยุธยา บมจ สนญ. | Administrator | Approve                       | WaitForProces |         | -       | -          |     |     |     |     |
|                         | 1622            | 07/09/2015           | ธนาคารกรุงศรีอยุธยา บมจ สนญ. | 72000000      | Approved                      | Processed     | 00      |         |            |     |     |     |     |
|                         | 1621            | 07/09/2015           | ธนาคารกรุงศรอยุธยา บมจ สนญ.  | 72000000      | Approved                      | Processed     |         | E       |            |     |     |     |     |

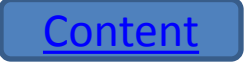

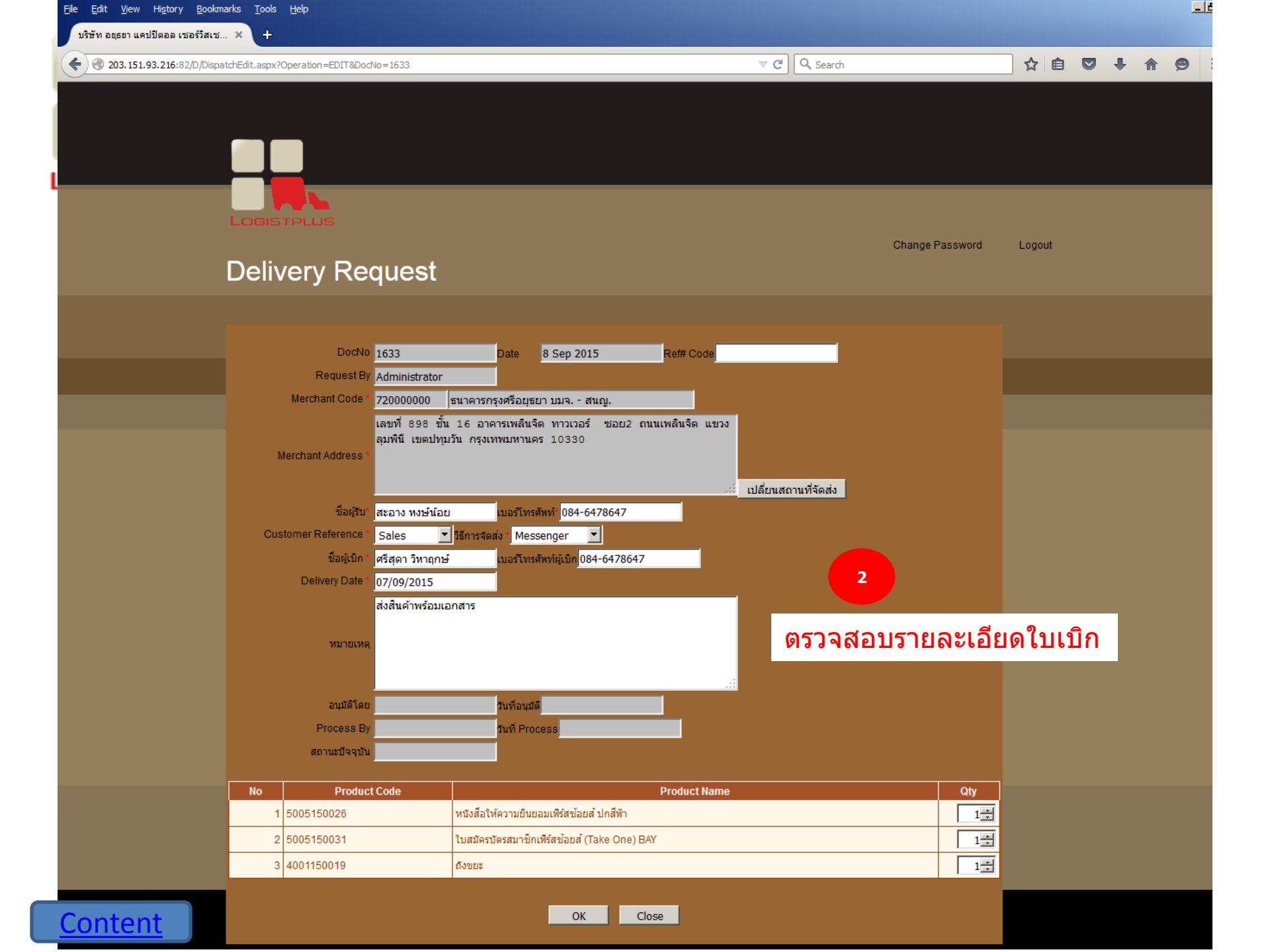

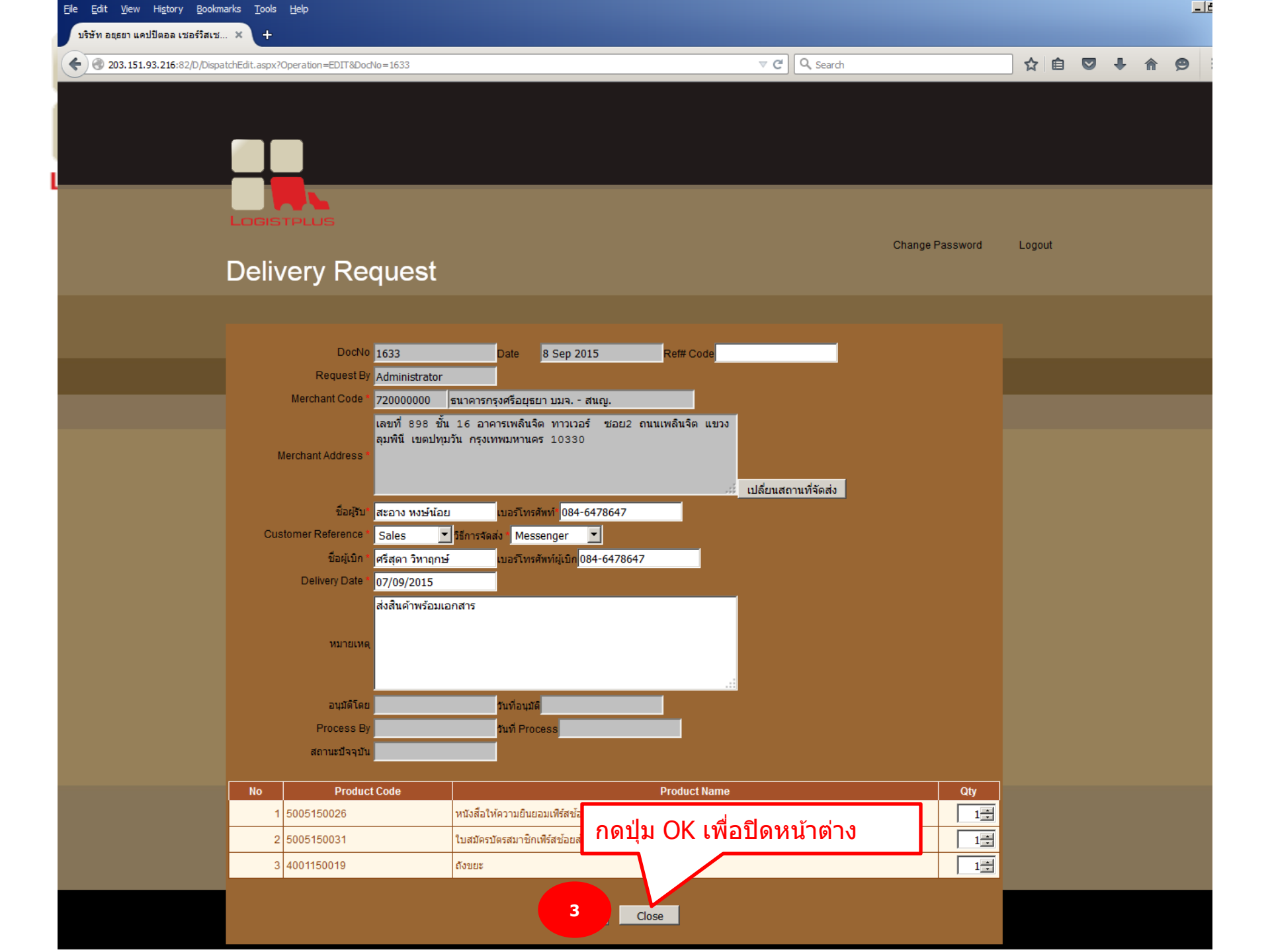

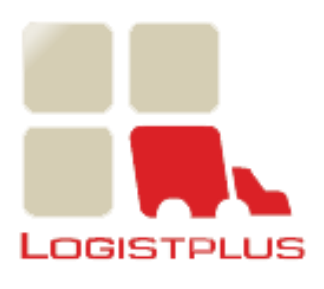

### การพิมพ์ใบเบิก

| Eile Edit View History Bookmarks Tools !<br>บริษัทอยุธยา แคปปิดอล เชอร์วิสเซ × + | <u>H</u> elp         |                              |                          |                           |                         |                           |                     |            |     | _    | 8×   |
|----------------------------------------------------------------------------------|----------------------|------------------------------|--------------------------|---------------------------|-------------------------|---------------------------|---------------------|------------|-----|------|------|
|                                                                                  | DispatchControl.aspx |                              |                          | ▼ C Q Search              | -                       |                           | ☆自                  | <b>9</b> + | 俞   | 9    | =    |
|                                                                                  |                      |                              |                          |                           |                         |                           |                     |            |     |      |      |
|                                                                                  |                      |                              |                          |                           |                         |                           |                     |            |     |      |      |
| Logist                                                                           | TPLUS                |                              |                          |                           | Chapter                 | 255 oword                 | Longut              |            |     |      |      |
| Deliv                                                                            | erv Rea              | uest                         |                          |                           | Change <del>F</del>     | assword                   | Logout              |            |     |      |      |
| Request Fro                                                                      | om date : 24/08/201  | 5 To: 08/09/2015 Search      | กดปุ่ม Prin<br>Approve S | it ท้ายราย<br>Status มีค่ | ุ่มการใบเ1์<br>าเป็น Ap | ิ<br>In ซึ่งปุ่<br>proved | ม Prin<br>I เท่านั้ | t จะ<br>น  | แสด | งเว๋ | 1ื่อ |
| No                                                                               | Date                 | Customer Name                | Request By               | Approve Status            | Process Status          |                           |                     |            |     |      |      |
| 1633                                                                             | 07/09/2015           | ธนาคารกรุงศรีอยุธยา บมจ สนญ. | Administrator            | Waiting for<br>Approve    | WaitForProcess          | 20                        |                     |            |     |      |      |
| 1622                                                                             | 07/09/2015           | ธนาคารกรุงศรีอยุธยา บมจ สนญ. | 72000000                 | Approved                  | Process                 | 1 10                      | •                   |            |     |      |      |
| 1621                                                                             | 07/09/2015           | ธนาคารกรุงศรีอยุธยา บมจ สนญ. | 72000000                 | Approved                  | Processed               | 20                        | <b>a</b>            |            |     |      |      |
|                                                                                  |                      |                              |                          |                           |                         |                           |                     |            |     |      |      |

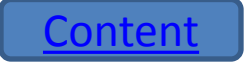

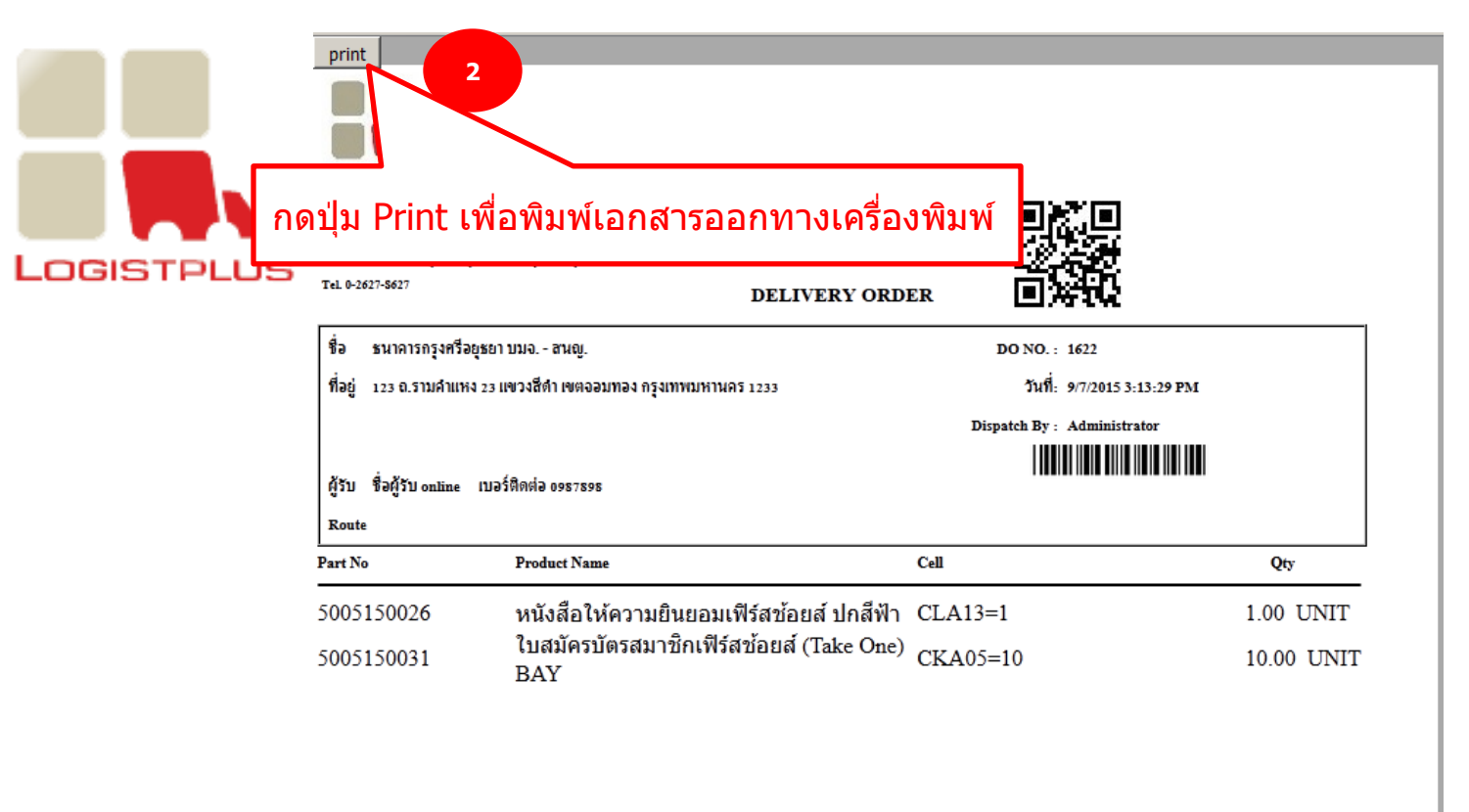

#### โปรแกรมแสดงรายการใบเบิก

Sales Remark : test online เปลี่ยนที่อยู่ เปลี่ยน Online 1 : 23/9 ถ.ประชาสงเคราะห์ ซอย 5 ตำบลประชาอุทิศ อ.ขลุง จ.จันทบุรี 1232 เปลี่ยน internal approve : 123 ถ.รามคำแหง 23 แขวงสีดำ เขตจอมทอง จ. กทม Delivery Date :

\*\*\* โปรดเก็บเอกสารนี้ไว้ใช้เป็นหลักฐานสำคัญในการรับประกันสินค้า \*\*\*

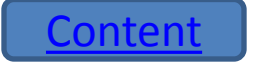

Customer Received by

Date

Delivery By

Date

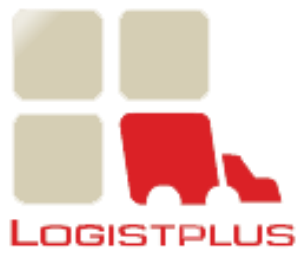

# การเปลี่ยนรหัสผ่าน

| File Edit View History Bookmarks Tools Help<br>บริษัทอนุธยา แคปปิดอล เซอร์วิสเซ | Leix                     |
|---------------------------------------------------------------------------------|--------------------------|
| ttp://www.LogistplusOnline.co.th                                                | ▼ C Q Search 🗘 🖻 🛡 🖡 🔗 🚍 |
|                                                                                 |                          |
|                                                                                 |                          |
|                                                                                 | Change Password LogOut   |
| Login :                                                                         |                          |
|                                                                                 |                          |
| Fugurasswuu                                                                     | กดเมนู Change Password   |
|                                                                                 |                          |
|                                                                                 |                          |
|                                                                                 |                          |
|                                                                                 |                          |
|                                                                                 |                          |
|                                                                                 |                          |

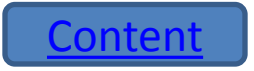

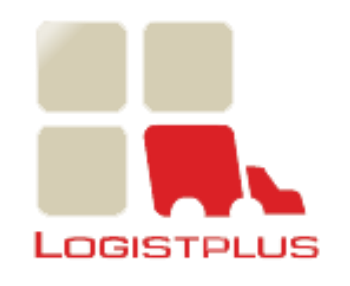

| File Edit View Higtory Bookmarks Tools Help |                 |        |   |    | <u>_ 8 ×</u> |
|---------------------------------------------|-----------------|--------|---|----|--------------|
| ปรัชท อสุธยา แคปปิดอล เชื่อรัสเซ × +        | C C Search      | ☆自     | ÷ | 俞( | 9 ≡          |
|                                             |                 |        |   |    |              |
|                                             |                 |        |   |    |              |
|                                             |                 |        |   |    |              |
| Change Password ใส่รหัสผ่านเดิม             | Change Password | Logout |   |    |              |
| 2<br>Old Password :                         |                 |        |   |    |              |
| New Password :<br>Confirm New Password :    |                 |        |   |    |              |
| Save                                        |                 |        |   |    |              |
|                                             |                 |        |   |    |              |

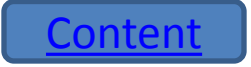

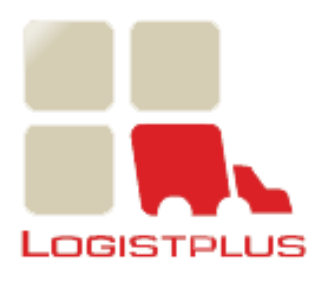

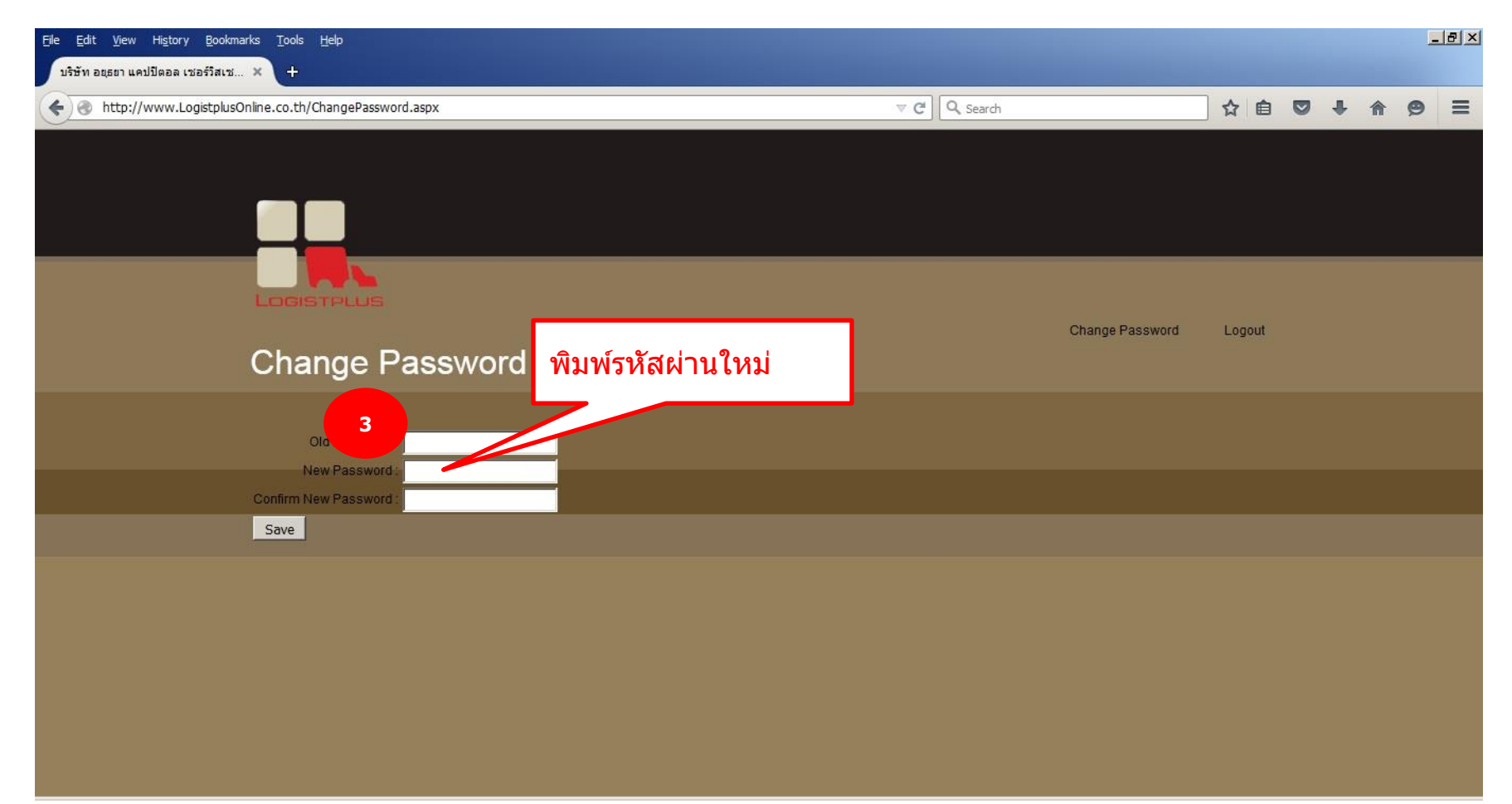

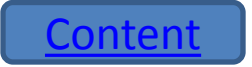

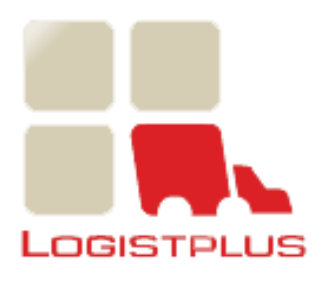

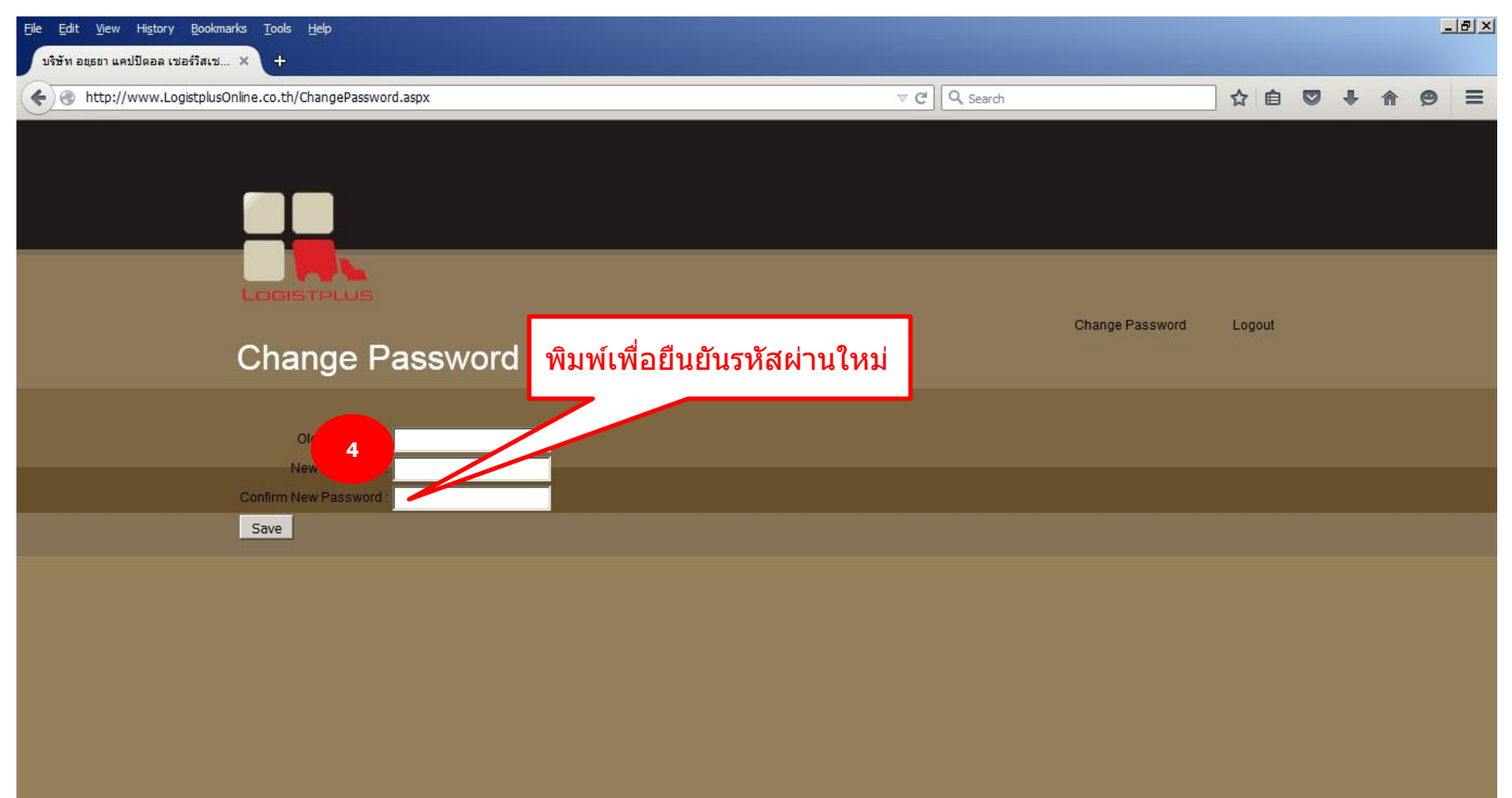

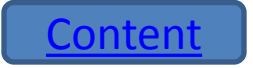

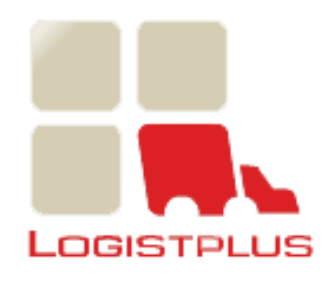

| <u>File Edit Vi</u> ew Hi <u>s</u> tory <u>B</u> ookmarks <u>T</u> ools <u>H</u> elp                                                                                                    |                 |        |     |   | 8 × |
|----------------------------------------------------------------------------------------------------|-----------------|--------|-----|---|-----|
| บริษัท อยุธยา แคปปีตอล เชอร์วิสเซ × 🕂                                                                                                    |                 |        |     |   |     |
| + The second second sec | v C Q, Search   | ☆自     | 0 1 | 9 | ≡   |
|                                                                                                    |                 |        |     |   |     |
|                                                                                                    |                 |        |     |   |     |
|                                                                                                    |                 |        |     |   |     |
|                                                                                                    |                 |        |     |   |     |
| Change Deservord                                                                                                    | Change Password | Logout |     |   |     |
| Change Password                                                                                                    |                 |        |     |   |     |
| Old Password :<br>New Password :                                                                                                    |                 |        |     |   |     |
| Confirm New Passw                                                                                                    |                 |        |     |   |     |
| รัฐ Save กิดปุ่ม Save เพื่อบันทึก                                                                                                    |                 |        |     |   |     |
|                                                                                                    |                 |        |     |   |     |
|                                                                                                    |                 |        |     |   |     |
|                                                                                                    |                 |        |     |   |     |
|                                                                                                    |                 |        |     |   |     |
|                                                                                                    |                 |        |     |   |     |
|                                                                                                    |                 |        |     |   |     |
|                                                                                                    |                 |        |     |   |     |

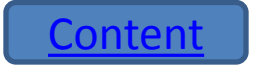

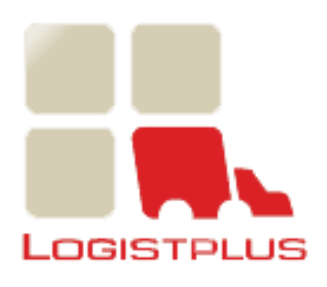

#### การออกจากระบบ

| Elle Edit View Higtory Bookmarks Tools Help                                                                                                    |                  |        |   |   | _ | 8 × |
|----------------------------------------------------------------------------------------------------|------------------|--------|---|---|---|-----|
| The search of the search of th | ch               | ]☆ 🖻 🛡 | ÷ | ⋒ | ø | ≡   |
|                                                                                                    |                  |        |   |   |   |     |
|                                                                                                    |                  |        |   |   |   |     |
|                                                                                                    | Chapter Password | Logout |   |   |   |     |
| Delivery Request                                                                                                    | Change Password  |        | 1 | ) |   |     |
| Request From date : 24/08/2015 To : 08/09/2015 Search                                                                                                    | กดเมนู           | Logout |   |   |   |     |
|                                                                                                    |                  |        |   |   |   |     |
|                                                                                                    |                  |        |   |   |   |     |
|                                                                                                    |                  |        |   |   |   |     |
|                                                                                                    |                  |        |   |   |   |     |
|                                                                                                    |                  |        |   |   |   |     |
|                                                                                                    |                  |        |   |   |   |     |
|                                                                                                    |                  |        |   |   |   |     |

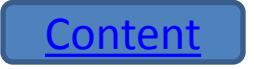

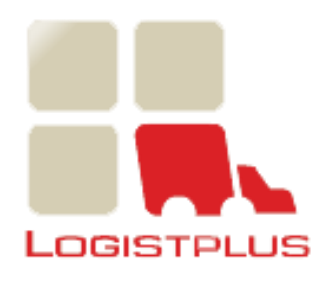

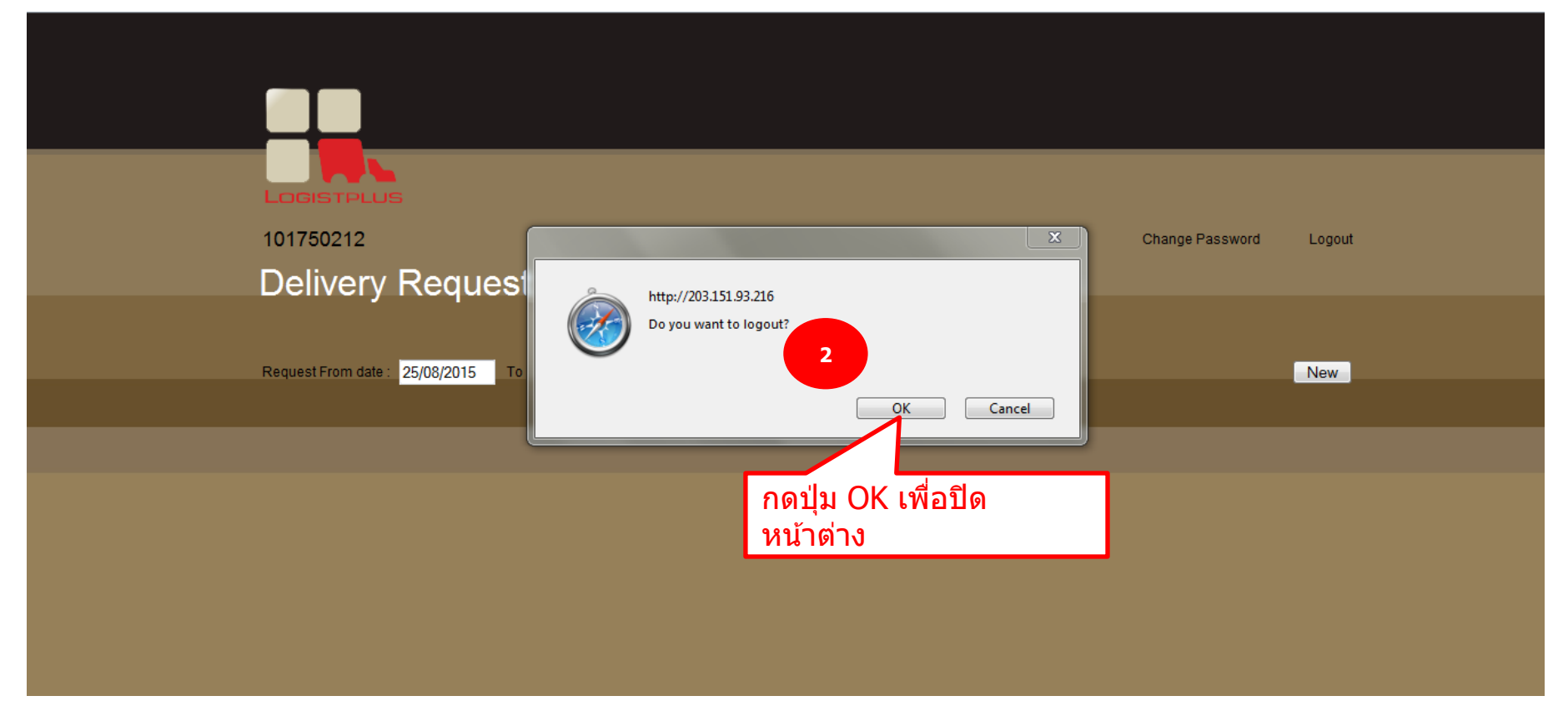

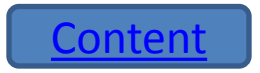

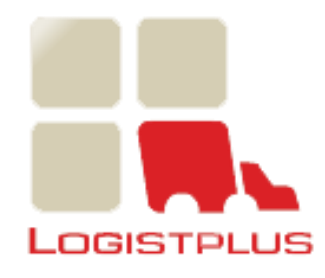

| Eile Edit View History Bookmarks Tools Help<br>มริษัท อยุธยา แคปปีตอล เชอร์วิสเซ |              |                 |      |    | _ | 8× |
|----------------------------------------------------------------------------------|--------------|-----------------|------|----|---|----|
|                                                                                  | ⊽ C Q Search | ☆ 自 ♥           | ÷    | A  | ø | ≡  |
|                                                                                  |              |                 |      |    |   |    |
|                                                                                  |              |                 |      |    |   |    |
|                                                                                  |              | Change Password | LogC | ut |   |    |
| Login :<br>Password :                                                            |              |                 |      |    |   |    |
| Login Forgot Password                                                            |              |                 |      |    |   |    |
| โปรแกรมย้อนกลับมาหน้า Login                                                      |              |                 |      |    |   |    |
|                                                                                  |              |                 |      |    |   |    |
|                                                                                  |              |                 |      |    |   |    |
|                                                                                  |              |                 |      |    |   |    |
|                                                                                  |              |                 |      |    |   |    |
|                                                                                  |              |                 |      |    |   |    |
|                                                                                  |              |                 |      |    |   |    |

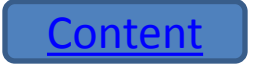